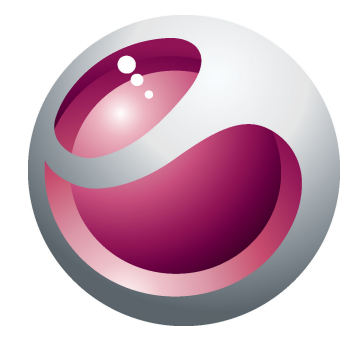

# Sony Ericsson Cedar<sup>™</sup> Manual estendido do usuário

Sony Ericsson make.believe

# Índice

| Introdução                               | 5  |
|------------------------------------------|----|
| Visão geral do telefone                  | 6  |
| Ligando o telefone                       | 7  |
| Ajuda                                    | 9  |
| Carregando a bateria                     | 9  |
| Maximizando o desempenho da bateria      | 10 |
| Ícones da tela                           | 11 |
| Visão geral do menu                      | 12 |
| Navegação                                | 13 |
| Memória                                  | 14 |
| Idioma do telefone                       | 15 |
| Inserindo texto                          | 15 |
| Ligando                                  | 17 |
| Fazendo e atendendo chamadas             | 17 |
| Contatos                                 | 19 |
| Discagem rápida                          | 22 |
| Mais recursos de chamada                 | 22 |
| Música                                   | 26 |
| Music plaver                             |    |
| Listas de reprodução                     | 27 |
| Livros de áudio                          | 28 |
| Compre agora                             |    |
| Música e videoclipes on-line             |    |
| Entretenimento                           | 30 |
| Rádio                                    |    |
| Aplicativo TrackID™                      |    |
| Aplicativo PlayNow™                      | 31 |
| Gravando sons                            | 31 |
| Imagens                                  |    |
| Visor e teclas da câmera                 |    |
| Usando a câmera fotográfica              |    |
| Usando a filmadora                       | 34 |
| Exibindo e rotulando fotos               |    |
| Usando fotos                             | 35 |
| Usando álbuns na web                     | 35 |
| Acessando vídeos no seu telefone         |    |
| Transferindo e manipulando conteúdo      |    |
| Organizando seu conteúdo                 |    |
| Conteúdo protegido por direitos autorais |    |

| Lidando com conteúdo no telefone                           | 37 |
|------------------------------------------------------------|----|
| Enviando conteúdo para outro telefone                      | 38 |
| Conectando o telefone a um computador                      | 38 |
| Transferindo conteúdo de e para um computador              | 40 |
| Nome do telefone                                           | 40 |
| Usando tecnologia sem fio Bluetooth™                       | 40 |
| Fazendo backup e restauração                               | 41 |
| Atualizando o telefone                                     | 43 |
| Atualizando o telefone usando o Sonv Fricsson PC Companion | 43 |
| Atualizando o telefone sem fio.                            | 43 |
| Managana                                                   | 11 |
| Mensagens                                                  | 44 |
|                                                            | 44 |
| Manaagana da vaz                                           | 40 |
| Ivier isager is de voz                                     | 40 |
| EIIIali                                                    | 40 |
| Internet                                                   | 49 |
| Para acessar a barra de ferramentas do navegador da Web    | 49 |
| Atalhos do navegador da Web                                | 49 |
| Marcadores                                                 | 49 |
| Páginas do histórico                                       | 50 |
| Outros recursos do navegador                               | 50 |
| Configurações da Internet                                  | 50 |
| Funcionalidade de modem                                    | 51 |
| Transferências de arquivo                                  | 53 |
| Arquivos de feed da Web                                    | 54 |
| Sincronizando                                              | 56 |
| Opções de sincronização no Sony Ericsson PC Companion      | 56 |
| Sincronizando com o SyncML™                                | 56 |
| Sincronizando usando um Microsoft® Exchange Server         | 57 |
| Sincronizando com um computador                            | 57 |
| Sincronizando com o uso de um serviço da Internet          | 58 |
| Mais recursos                                              | 59 |
| Modo de voo                                                | 59 |
| Alarmes                                                    | 59 |
| Agenda                                                     | 60 |
| Anotações                                                  | 60 |
| Tarefas                                                    | 61 |
| Perfis                                                     | 61 |
| Hora e data                                                | 61 |
| Temas                                                      | 62 |
| Layout do menu principal                                   | 62 |
| Orientação da tela                                         | 62 |
|                                                            |    |

| Toques               | 62 |
|----------------------|----|
| Jogos                | 62 |
| Aplicativos          | 63 |
| Antivírus            | 63 |
| Códigos PIN          | 64 |
| Bloqueio do teclado  | 65 |
| Número IMEI          | 65 |
| Solução de problemas | 66 |
| Perguntas comuns     | 66 |
| Mensagens de erro    | 68 |
| Informações legais   | 69 |
| Índice remissivo     | 71 |

# Introdução

# Informações importantes

Leia o folheto Informações importantes antes de usar o celular.

# Visão geral do telefone

- 1 Conector para viva-voz
- 2 Fone de ouvido
- 3 Conector do carregador e cabo USB
- 4 Tela
- 5 Teclas de seleção
- 6 Tecla de chamada
- 7 Tecla do menu de atividades
- 8 Tecla de navegação
- 9 Alto-falante
- 10 Tecla de bloqueio
- 11 Tecla de encerramento e ligar/desligar
- 12 Tecla C (Apagar)
- 13 Lente da câmera
- 14 Tecla de volume e zoom digital
- 15 Microfone
- 16 Suporte para cordão

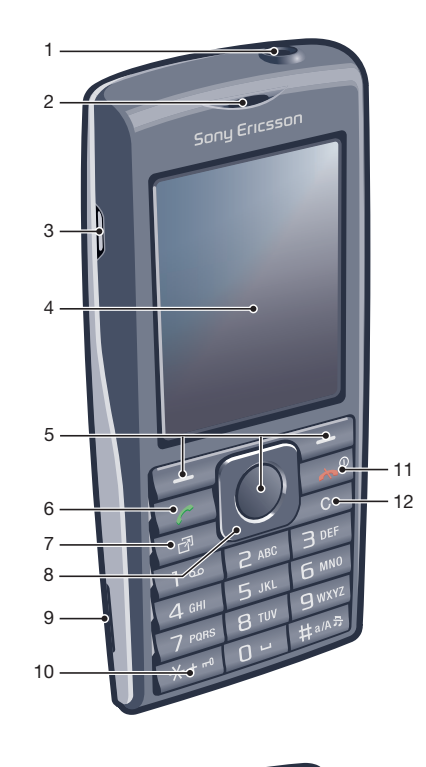

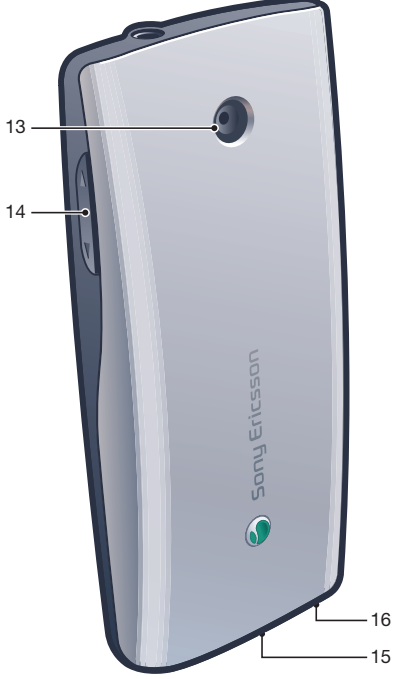

#### Para inserir o chip

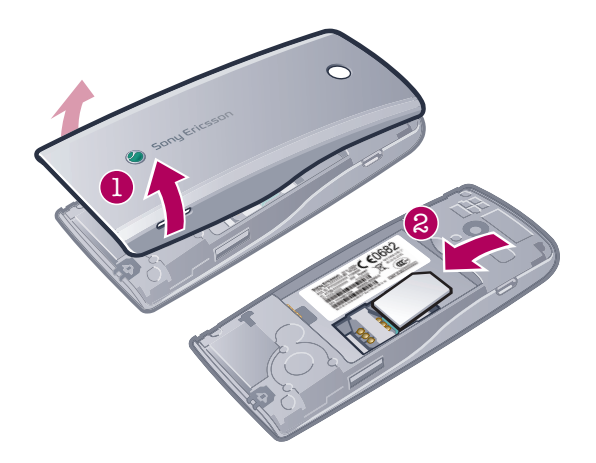

 Abra a tampa da bateria e insira o chip com os contatos dourados voltados para baixo.

#### Para inserir a bateria

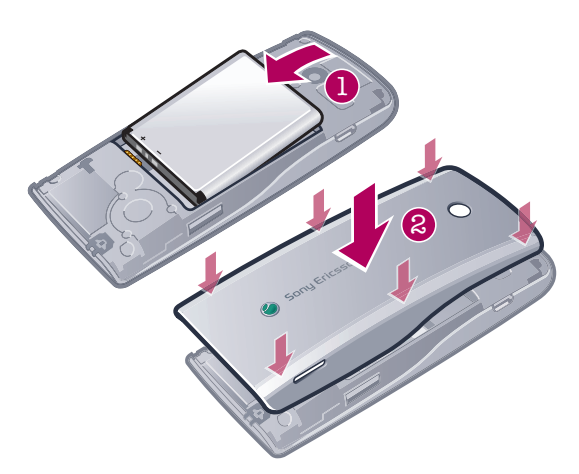

- 1 Insira a bateria com o rótulo virado para cima e os conectores de frente um para o outro.
- 2 Coloque a tampa da bateria.

# Ligando o telefone

#### Para ligar o telefone

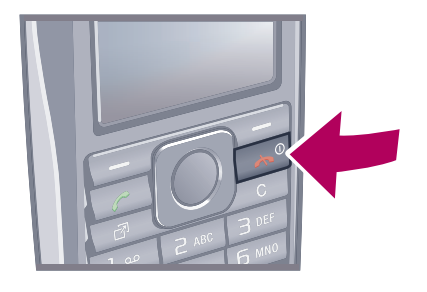

- 1 Pressione e mantenha pressionado 🗻.
- 2 Digite o PIN (Número de Identificação Pessoal) do chip, se solicitado, e selecione OK.
- 3 Selecione um idioma.
- 4 Siga as instruções que aparecerem.

# Chip (cartão SIM)

O chip (Módulo de Identidade do Assinante), que você obtém junto a sua operadora de rede, contém informações sobre sua assinatura. Sempre desligue seu telefone e desconecte o carregador antes de inserir ou remover o chip.

Yocê pode salvar contatos no chip antes de removê-lo do telefone.

# PIN

Talvez você precise de um PIN (Número de Identificação Pessoal) para ativar os serviços e as funções do telefone. O PIN é fornecido por sua operadora de rede. Cada dígito do PIN aparece como um \*, exceto se começar com os mesmos dígitos de um número de emergência (por exemplo, 112 ou 911). Você pode ver e ligar para um número de emergência sem digitar um PIN.

Se você digitar o PIN incorretamente três vezes consecutivas, o chip será bloqueado. Consulte *Proteção do chip* na página 64.

#### Modo de espera

Depois de ligar o telefone e inserir seu PIN, o nome da operadora de rede é exibido. Essa tela é chamada de modo de espera. Seu telefone está pronto para uso.

#### Gerenciador de widget

Você pode mostrar, ocultar ou incluir widgets, usando o Gerenciador de widget. Um widget é uma atualização ativa em um site da web, página da web ou desktop, por exemplo, Facebook™, Twitter™. Os widgets contêm aplicativos ou conteúdos personalizados selecionados pelo usuário.

Este aplicativo pode não estar disponível em todos os mercados.

#### Para iniciar um widget

- 1 A partir do modo de espera, pressione a tecla de navegação para cima.
- 2 Para selecionar um widget, pressione a tecla de navegação para a esquerda ou para a direita.
- 3 Pressione **Selecionar** para iniciar o widget.

#### Para gerenciar widgets

- 1 A partir do modo de espera, pressione a tecla de navegação para cima.
- 2 Selecione **Gerenciar**. O ícone de widget aparece.
- 3 Para selecionar um widget, pressione a tecla de navegação para a esquerda ou para a direita.
- 4 Selecione **Ocultar** para ocultar um widget ou **Exibir** se deseja que o widget apareça na tela de espera.

#### Para desligar o Gerenciador de widget

- 1 No modo de espera, selecione Menu > Configurações > Display > Aplicativo em espera.
- 2 Selecione Nenhum.

# Widget de notas

Use o widget de notas para criar notas, adicionar novas tarefas e vê-las a partir de sua tela Widget.

#### Para acessar o widget das notas

- 1 A partir do modo em espera, pressione a tecla de navegação para acessar a tela Widget.
- 2 Localize e marque o widget das notas, pressionando a tecla de navegação para a esquerda ou para a direita.
- 3 Selecione Exibir se deseja que o widget apareça na tela Widget.

# Widget do relógio

Use o Widget do relógio para personalizar seu relógio com opções do layout e exibições de fuso horário diferentes.

#### Para acessar o widget do relógio

- A partir do modo em espera, pressione a tecla de navegação para acessar a tela Widget.
- 2 Localize e marque o widget do relógio, pressionando a tecla de navegação para a esquerda ou para a direita.
- 3 Selecione Exibir se deseja que o widget apareça na tela Widget.

#### Usando outras redes

Você pode ter que suportar custos adicionais quando está em roaming fora de sua rede doméstica. Por exemplo, se efetuar chamadas ou se usar serviços de mensagens e baseados na Internet em outra rede, talvez tenha que pagar mais. Entre em contato com sua operadora para obter mais informações.

# Ajuda

Além deste Manual do Usuário, estão disponíveis mais informações em *www.sonyericsson.com/support*.

Também existem funções de ajuda e um Manual do Usuário no seu telefone. Veja as instruções a seguir sobre como acessá-las.

Para acessar o Manual do usuário pelo seu telefone

Selecione Menu > Configurações > Ajuda do usuário > Manual do usuário.

#### Para exibir dicas e truques

• Selecione Menu > Configurações > Ajuda do usuário > Dicas e truques.

#### Para exibir informações sobre as funções

 Vá até uma função e selecione Info, se disponível. Em alguns casos, Info é exibido em Opções.

#### Para exibir a demonstração do telefone

• Selecione Menu > Diversão > Tour de demo.

#### Para exibir o status do telefone

 Pressione uma tecla de volume. As informações do telefone, da memória e da bateria são mostradas.

#### Serviços e recursos suportados

Alguns dos serviços e recursos descritos neste manual do usuário não são suportados por todas as redes e/ou provedores de serviços em todas as áreas. Sem limitação, isso também se aplica ao Número internacional de emergência 112 para a rede GSM. Entre em contato com a operadora da rede ou o provedor de serviços para se informar sobre a disponibilidade de qualquer serviço ou recurso específico e se há a cobrança de taxas de acesso ou uso adicionais.

# Carregando a bateria

Quando você adquire o telefone, a bateria está parcialmente carregada. Existem duas maneiras para carregar a bateria.

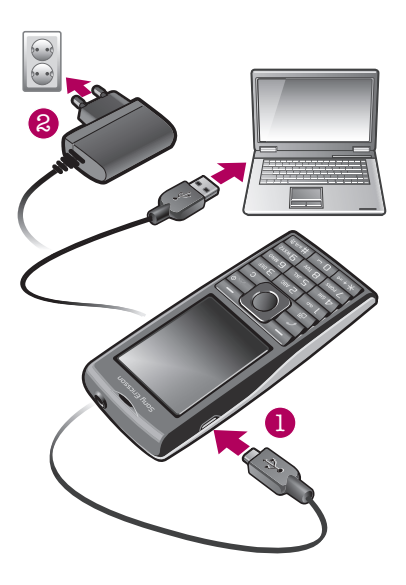

#### Para carregar o telefone usando o adaptador de energia

 Conecte o cabo do adaptador de energia no telefone e ligue o adaptador em uma tomada de energia.

#### Para carregar o telefone usando um computador

- Conecte o telefone em uma porta USB no computador usando o cabo USB adequado.
- Se seu telefone está desligado, ele ligará automaticamente quando o conectar em um computador usando o cabo USB.
- A bateria começa a descarregar um pouco depois de estar totalmente carregada e, então, carrega novamente após um período de tempo. Isso é para estender a vida da bateria e pode resultar no status da carga mostrando um nível menor que 100%.

# Maximizando o desempenho da bateria

- Carregue seu telefone com freqüência. A bateria durará mais se você carregá-la com freqüência.
- Se você estiver em uma área sem cobertura, seu telefone buscará repetidamente por redes disponíveis. Isso consome energia. Se você não conseguir ir para uma área com cobertura melhor, desative temporariamente o telefone.
- Não cubra a antena do telefone enquanto você estiver participando de uma chamada.
- Vá para www.sonyericsson.com/support para aprender mais sobre como maximizar o desempenho da bateria.

# Ícones da tela

Estes ícones podem aparecer na tela:

| Ícon<br>e           | Descrição                                                  |
|---------------------|------------------------------------------------------------|
|                     | A bateria está quase totalmente carregada                  |
| -                   | A bateria necessita de ser carregada                       |
| att                 | A cobertura de rede é boa                                  |
| 0                   | Nenhuma cobertura de rede (também mostrado no modo de vôo) |
| 3G                  | Está disponível uma rede 3G                                |
| Н                   | Está disponível uma rede UMTS HSPA                         |
|                     | Chamadas perdidas                                          |
| ×                   | Chamadas encaminhadas                                      |
| C                   | Chamada em andamento                                       |
| %                   | O microfone está desativado                                |
|                     | O alto-falante está ativado                                |
| 33                  | O telefone está no modo silencioso                         |
| $\bowtie$           | Nova mensagem de texto                                     |
|                     | Nova mensagem multimídia                                   |
|                     | Novo email                                                 |
|                     | O music player está tocando                                |
|                     | O rádio está tocando                                       |
| 0                   | Um handsfree está conectado                                |
| *                   | A função Bluetooth está ativada                            |
| R                   | Um fone de ouvido Bluetooth está conectado                 |
| 0                   | O telefone está conectado na Internet                      |
| 8                   | Site da Web seguro                                         |
| 4                   | Um alarme está ativado                                     |
| <b>1</b>            | Lembrete de compromisso                                    |
|                     | Lembrete de tarefa                                         |
| (I <sup>ON)</sup>   | O GPS está ativado                                         |
| <b>P</b>            | Um aplicativo Java™ está ativado                           |
| $\overline{\nabla}$ | Ativando antivírus                                         |
| str.                | O cabo USB está conectado                                  |

# Visão geral do menu\*

#### ▶ PlayNow™

💓 Câmera

🧭 Alarms

#### 🛶 Chamadas\*\*

Todas Todas Atendidas Discadas

#### 🌍 Internet

#### Mensagem

Escrever nova Caixa de entrada/Conversas Mensagens Email Cham. corr. de voz

#### Contatos

Meu Novo contato

#### Organizador

Aplicativos Gerenc. de arquivo \*\* Transfer. de arquivo Tarefas Notas Sincronização Contador Cronômetro Calculadora

#### Diversão

Serviços on-line

#### Rádio TrackID™ PlayNow™ Location services Jogos Gravador de som Tour de demo

Mídia Fotografias Música Vídeo Jogos Arq. de feed da Web Configurações

🧾 Agenda

### 🔏 Configurações

Geral Perfis Hora & data Idioma Update software Controle de voz Atalhos Modo de vôo Bloqueio automático Códigos PIN Segurança Status do telef. Redefinir tudo

Sons e alertas Volume do toque Toque Silencioso Toque gradual Alerta vibratório Alerta de mensagem Som das teclas

**Display** Papel de parede Tema Tela de saudação Descanso de tela Brilho Chamadas Discagem rápida Pesquisa inteligente Encaminhar cham. Gerenciar chamada Time Exibir/ocultar nº Handsfree Conectividade Bluetooth USB Nome do telefone

Layout menu prin.

Sincronização Geren. de dispositivo Redes do celular Config. de Internet Config. streaming Confs. da mensagem Configurações SIP Acessórios

#### Ajuda do usuário

Manual do usuário Fazer download conf Configuração básica Dicas e truques GreenHeart™

\* Alguns menus dependem da operadora, da rede e da assinatura.
\*\* Você pode usar a tecla de navegação para percorrer as guias nos submenus.

# Navegação

#### Para acessar o menu principal

- Quando Menu aparecer na tela, pressione a tecla de seleção central para selecionar Menu.
- Se Menu não aparecer na tela, pressione 

   e, em seguida, pressione a tecla de seleção central para selecionar Menu.

#### Para navegar pelos menus do telefone

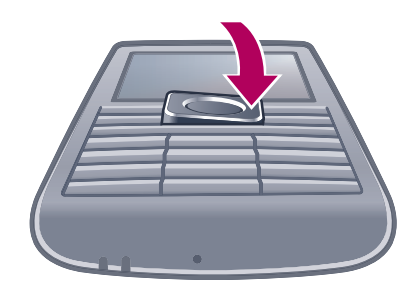

 Pressione a tecla de navegação para cima, para baixo, para a direita ou para a esquerda para se mover pelos menus.

#### Para selecionar ações na tela

Pressione a tecla de seleção esquerda, central ou direita.

#### Para exibir as opções de um item

• Para editar, por exemplo, selecione **Opções**.

#### Para encerrar uma função

Pressione 

 Pressione
 Pressione
 Pressione
 Pressione
 Pressione
 Pressione
 Pressione
 Pressione
 Pressione
 Pressione
 Pressione
 Pressione
 Pressione
 Pressione
 Pressione
 Pressione
 Pressione
 Pressione
 Pressione
 Pressione
 Pressione
 Pressione
 Pressione
 Pressione
 Pressione
 Pressione
 Pressione
 Pressione
 Pressione
 Pressione
 Pressione
 Pressione
 Pressione
 Pressione
 Pressione
 Pressione
 Pressione
 Pressione
 Pressione
 Pressione
 Pressione
 Pressione
 Pressione
 Pressione
 Pressione
 Pressione
 Pressione
 Pressione
 Pressione
 Pressione
 Pressione
 Pressione
 Pressione
 Pressione
 Pressione
 Pressione
 Pressione
 Pressione
 Pressione
 Pressione
 Pressione
 Pressione
 Pressione
 Pressione
 Pressione

#### Para voltar ao modo de espera

Pressione <a>.</a>

#### Para navegar pela mídia

- 1 Selecione Menu > Mídia.
- 2 Vá até um item de menu e pressione a tecla de navegação para a direita.
- 3 Para voltar, pressione a tecla de navegação para a esquerda.

#### Para apagar itens

Pressione c para excluir itens como números, letras, fotos e sons.

#### Guias

Podem estar disponíveis guias. Por exemplo, Chamadas possuem guias.

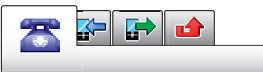

#### Para percorrer entre as guias

Pressione a tecla de navegação esquerda ou direita.

#### Atalhos

Você pode usar os atalhos da tecla de navegação para sair diretamente da espera e ir à funções.

#### Para usar os atalhos da tecla de navegação

 Pressione a tecla de navegação para cima, para baixo, para a direita ou para a esquerda para ir diretamente a uma função.

#### Para editar um atalho de tecla de navegação

- 1 Selecione Menu > Configurações > Geral > Atalhos.
- 2 Navegue até uma opção e selecione Editar.
- 3 Vá até uma opção do menu e selecione Atalho.

#### Atalhos do menu principal

A numeração do menu inicia no ícone superior esquerdo e segue para baixo de linha em linha.

#### Para acessar diretamente um item do menu principal

- Selecione **Menu** e pressione <u>1</u> − <u>9</u>, (★ 44.40), <u>0</u> → 0U (# 44.83).
- O Layout menu prin. deve ser definido como Grade. Consulte Para alterar o layout do menu principal na página 62.

#### Menu de atividades

O menu de atividades oferece acesso rápido a:

- Novos eventos chamadas perdidas e novas mensagens.
- Aplic. abertos aplicativos que estão em execução em segundo plano.
- Meus atalhos adicione suas funções favoritas para acessá-las rapidamente.
- Internet conecte-se facilmente à Internet.

#### Para abrir um menu dinâmico

Pressione (Pressione)

#### Memória

O conteúdo pode ser gravado no cartão de memória, na memória do telefone e no chip. Fotos e músicas serão gravadas no cartão de memória, se houver um inserido. Se não houver ou se o cartão de memória estiver cheio, as fotos e as músicas serão gravadas na memória do telefone. As mensagens e os contatos são gravados na memória do telefone, mas você pode optar por gravá-los no chip.

#### Cartão de memória

Talvez seja necessário adquirir um cartão de memória separadamente.

Seu telefone oferece suporte para cartões de memória microSD™, garantindo assim mais espaço de armazenamento para seu telefone. Esse tipo de cartão também pode ser utilizado como um cartão de memória portátil com outros dispositivos compatíveis.

É possível mover conteúdo entre o cartão de memória e a memória do telefone.

#### Para inserir um cartão de memória

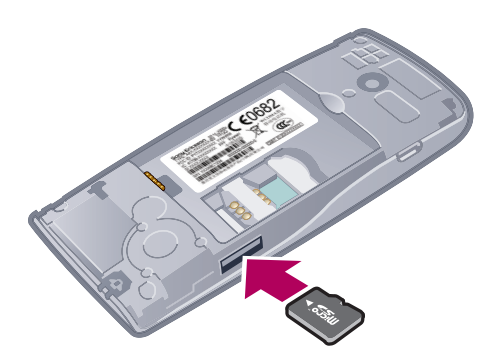

 Remova a tampa da bateria e insira o cartão de memória com os contatos dourados voltados para baixo.

#### Para remover um cartão de memória

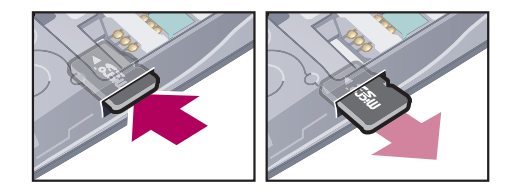

 Remova a tampa da bateria e pressione a borda do cartão de memória para soltálo e removê-lo.

# Idioma do telefone

Você pode selecionar um idioma a ser usado no telefone.

#### Para alterar o idioma do telefone

- 1 Selecione Menu > Configurações > Geral > Idioma > Idioma do telefone.
- 2 Selecione uma opção.

# Inserindo texto

#### Para alterar o idioma de escrita

#### Para alterar o método de entrada de texto

Ao inserir o texto, pressione e mantenha pressionado (\*+--).

#### Para alternar entre letras maiúsculas, minúsculas e números.

#### Para digitar números

- 1 Ao inserir o texto, pressione repetidamente (#...) até 🖪 aparecer no topo da tela.
- 2 Para inserir um número, pressione <u>-</u> <u>-</u> <u>-</u>.

#### Para inserir pontuação e símbolos

- 1 Ao inserir o texto, pressione (+) brevemente.
- 2 Vá até um símbolo e selecione Inserir.

Para selecionar as pontuações usadas com mais frequência, você também pode pressionar
 1.

#### Para inserir texto usando a digitação de texto rápido

- 1 Selectione, por exemplo, Menu > Mensagem > Escrever nova > Mensagem.
- 2 Se <u>↓</u> não aparecer, pressione e mantenha pressionado (★+→) para alterar para a digitação de texto rápido.
- Pressione cada tecla apenas uma vez, mesmo se a letra desejada não for a primeira letra da tecla. Por exemplo, para escrever a palavra "Jane", pressione 5, 2, 5, 3. Escreva a palavra inteira antes de olhar as sugestões.
- 4 Para exibir sugestões de palavras, pressione (★+---) ou pressione a tecla de navegação para baixo.
- 5 Pressione para aceitar uma sugestão e incluir um espaço.

#### Para inserir texto usando o método de toques múltiplos

- 1 Selecione, por exemplo, Menu > Mensagem > Escrever nova > Mensagem.
- 2 Se <u>→</u> for exibido, pressione e mantenha pressionado (++--) para alterar para digitação de texto por toques múltiplos.
- 3 Pressione 2 9 repetidamente até a letra desejada aparecer.
- 4 Pressione para adicionar um espaço.

#### Para adicionar palavras ao dicionário do telefone

- 1 Ao inserir texto usando a digitação de texto rápido, selecione **Opções** > **Digitar palavra**.
- 2 Escreva a palavra utilizando a digitação por toques múltiplos e selecione Gravar.

# Ligando

É necessário ligar o telefone e estar dentro da área de cobertura da rede.

# Fazendo e atendendo chamadas

#### Para fazer uma ligação

- 1 Digite o número de telefone (com o código internacional do país e o código de área, se aplicável).
- 2 Pressione C.
- É possível ligar para números da lista de chamadas e de contatos.

#### Para finalizar uma ligação

Pressione 

 Pressione
 Pressione
 Pressione
 Pressione
 Pressione
 Pressione
 Pressione
 Pressione
 Pressione
 Pressione
 Pressione
 Pressione
 Pressione
 Pressione
 Pressione
 Pressione
 Pressione
 Pressione
 Pressione
 Pressione
 Pressione
 Pressione
 Pressione
 Pressione
 Pressione
 Pressione
 Pressione
 Pressione
 Pressione
 Pressione
 Pressione
 Pressione
 Pressione
 Pressione
 Pressione
 Pressione
 Pressione
 Pressione
 Pressione
 Pressione
 Pressione
 Pressione
 Pressione
 Pressione
 Pressione
 Pressione
 Pressione
 Pressione
 Pressione
 Pressione
 Pressione
 Pressione
 Pressione
 Pressione
 Pressione
 Pressione
 Pressione
 Pressione
 Pressione
 Pressione
 Pressione
 Pressione
 Pressione
 Pressione
 Pressione

#### Para fazer chamadas internacionais

- 1 Pressione e mantenha pressionado (\*+) até um sinal de "+" aparecer.
- 2 Digite o código do país, o código de área (sem o primeiro zero) e o número do telefone.
- 3 Pressione 🕜.

#### Para rediscar um número

- Quando Tentar novamente? aparecer, selecione Sim.
- A Não segure o telefone no ouvido enquanto estiver esperando a conexão da chamada. Quando a chamada se conectar, seu telefone dará um sinal alto.

#### Para atender a uma chamada

#### Para rejeitar uma chamada

Pressione 

 Pressione
 Pressione
 Pressione
 Pressione
 Pressione
 Pressione
 Pressione
 Pressione
 Pressione
 Pressione
 Pressione
 Pressione
 Pressione
 Pressione
 Pressione
 Pressione
 Pressione
 Pressione
 Pressione
 Pressione
 Pressione
 Pressione
 Pressione
 Pressione
 Pressione
 Pressione
 Pressione
 Pressione
 Pressione
 Pressione
 Pressione
 Pressione
 Pressione
 Pressione
 Pressione
 Pressione
 Pressione
 Pressione
 Pressione
 Pressione
 Pressione
 Pressione
 Pressione
 Pressione
 Pressione
 Pressione
 Pressione
 Pressione
 Pressione
 Pressione
 Pressione
 Pressione
 Pressione
 Pressione
 Pressione
 Pressione
 Pressione
 Pressione
 Pressione
 Pressione
 Pressione
 Pressione
 Pressione
 Pressione
 Pressione

#### Para alterar o volume do alto-falante durante uma chamada

Pressione as teclas de volume para cima ou para baixo.

#### Para desativar o microfone durante uma chamada

- 1 Pressione e mantenha pressionado c. % será exibido.
- 2 Pressione e segure c novamente para retomar.

#### Para ligar o alto-falante durante uma chamada

- Selecione Af. lig.. d será exibido.
- A Não posicione o telefone junto ao ouvido enquanto estiver utilizando o viva-voz. Isso pode prejudicar a sua audição.

#### Para verificar chamadas perdidas no modo de espera

• 👍 é exibido. Pressione 🕜 para abrir a lista de chamadas.

#### Música de fundo

Você pode adicionar música de fundo a uma chamada em andamento. Quando ativada, a música de fundo pode ser ouvida por todos os participantes. Quando o microfone estiver no mudo, a música de fundo continuará a ser reproduzida.

#### Para começar a reproduzir música de fundo durante uma chamada

- Durante a chamada, selecione Música.
- Yeja Para reproduzir uma música na página 26.

#### Para parar de reproduzir música de fundo durante uma chamada

Pressione a tecla de seleção central.

#### Para alterar o volume da música de fundo durante uma chamada

- Pressione a tecla de volume para cima ou para baixo.
- Só o volume da música poderá ser alterado quando a música estiver sendo reproduzida.

#### Chamada de vídeo

Durante uma chamada de vídeo, você pode compartilhar vídeo usando a câmera principal.

#### Antes de fazer chamadas de vídeo

O serviço 3G (UMTS) está disponível quando 3G ou H é exibido. Para fazer uma chamada de vídeo, as duas partes da chamada devem ter uma assinatura de telefone 3G (UMTS) que suporte o serviço e a cobertura 3G (UMTS).

#### Para fazer uma chamada de vídeo

- Digite o número de telefone (com o código internacional do país e o código de área, se aplicável).
- 2 Selecione **Opções** > **Fazer cham vídeo**.

#### Para utilizar o zoom com uma chamada de vídeo em andamento

Pressione a tecla de navegação para cima ou para baixo.

#### Para compartilhar fotos e vídeos durante uma chamada de vídeo

- 1 Durante uma chamada de vídeo, pressione a tecla de navegação para a esquerda para alternar para a guia do modo de compartilhamento de vídeo.
- 2 Vá até um videoclipe ou foto e selecione Compartil.

#### Para exibir opções de chamada de vídeo

Durante a chamada, selecione **Opções**.

#### Chamadas de emergência

Seu telefone oferece suporte a números de emergência internacionais, como 112 ou 911. Esses números poderão ser normalmente utilizados para fazer chamadas de emergência em qualquer país, com ou sem o chip inserido, se você estiver dentro da área de cobertura de uma rede.

Em alguns países, outros números de emergência também podem ser utilizados. Sua operadora de rede pode ter gravado outros números de emergência locais no chip.

#### Para fazer uma chamada de emergência

Digite 112 (o número de emergência internacional) e pressione

#### Para exibir os números de emergência locais

- 1 Selecione Menu > Contatos.
- 2 Vá até Novo contato e selecione Opções > Números especiais > Nºs de emergência.

#### Redes

Seu telefone alterna automaticamente entre redes GSM e 3G (UMTS) ou III de acordo com a disponibilidade. Algumas operadoras de rede permitem que você mude as redes manualmente.

#### Para alternar as redes manualmente

- 1 Selecione Menu > Configurações > Conectividade > Redes do celular > Redes GSM/3G.
- 2 Selecione uma opção.

#### Lista de chamadas

Você pode exibir informações sobre chamadas atendidas ₽, discadas ₽ e perdidas ou rejeitadas .

#### Para chamar um número da lista de chamadas

- 1 Pressione 🕜 e vá até uma guia.
- 2 Vá até um nome ou número e pressione 🕜.

# Contatos

Você pode gravar nomes, números de telefone e informações pessoais em **Contatos**. As informações podem ser gravadas na memória do telefone ou no chip.

Yocê pode sincronizar seus contatos usando o Sony Ericsson PC Companion.

#### Migrando contatos

Você pode mover informações de contatos a partir da maioria dos telefones Nokia para seu Sony Ericsson. Seu telefone consegue converter formatos de arquivo para informações de contato dos telefones Nokia S40 e S60. Contudo, algumas informações talvez não possam ser transferidas se os campos da informação não corresponderem. Antes de você poder transferir as informações de contato, precisa fazer backup dos contatos para o cartão de memória de seu telefone Nokia.

# Para migrar as informações de contatos de um telefone Nokia para seu Sony Ericsson

- 1 Efetue o backup de suas informações de contatos para o cartão MicroSD no telefone Nokia.
- 2 Insira o mesmo cartão MicroSD no telefone Sony Ericsson.
- 3 Selecione Menu > Organizador > Aplicativos > Migração de contatos para procurar automaticamente arquivos no cartão MicroSD.
- 4 Selecione os arquivos que deseja adicionar no aplicativo **Contatos** no telefone Sony Ericsson.
- 5 Para cada arquivo, marque os contatos que deseja importar.
- 6 Selecione **Opções** > **Importar** para importar os contatos selecionados.
- 7 Pressione **OK** para terminar.

#### Contatos padrão

Você pode escolher quais informações de contato serão exibidas por padrão. Se a opção **Contatos** está selecionada como padrão, somente as informações de contato salvas na memória do telefone são listadas em **Contatos**. Se você selecionar **Contatos do chip** como padrão, somente os nomes e os números salvos no chip são mostrados em **Contatos**.

#### Para selecionar contatos padrão

- 1 Selecione Menu > Contatos.
- 2 Vá até Novo contato e selecione Opções > Avançado > Contatos padrão.
- 3 Selecione uma opção.

#### Contatos telefônicos

Os contatos telefônicos podem conter nomes, números de telefone e informações pessoais. Eles são gravados na memória do telefone.

#### Para incluir um contato telefônico

- 1 Selecione Menu > Contatos.
- 2 Vá até Novo contato e selecione Incluir.
- 3 Digite o nome e selecione **OK**.
- 4 Vá até Novo número: e selecione Incluir.
- 5 Digite o número e selecione **OK**.
- 6 Selecione uma opção de número.
- 7 Percorra as guias e adicione informações aos campos.
- 8 Selecione Gravar.

#### Chamando contatos

#### Para chamar um contato

- 1 Selecione Menu > Contatos.
- 2 Vá até um contato e pressione 🕜.

#### Para ir diretamente à lista de contatos

Pressione e mantenha pressionado (2) – (9).

#### Para efetuar uma chamada usando a pesquisa inteligente

- Pressione <u>-</u> <u>-</u> para inserir uma seqüência de pelo menos dois dígitos. Todas as entradas que corresponderem à seqüência de dígitos ou às letras correspondentes serão exibidas em uma lista.
- 2 Vá até um contato ou número de telefone e pressione 🕜.

#### Para ligar ou desligar a Pesquisa inteligente

- 1 Selecione Menu > Configurações > Chamadas > Pesquisa inteligente.
- 2 Selecione uma opção.

#### Editando contatos

#### Para incluir informações em um contato telefônico

- 1 Selecione Menu > Contatos.
- 2 Vá até um contato e selecione **Opções** > **Editar contato**.
- 3 Percorra as guias e selecione **Incluir** ou **Editar**.
- 4 Selecione a opção e o item que serão adicionados ou editados.
- 5 Selecione **Gravar**.
- Se sua assinatura suportar Serviço de Identificação de Chamadas (CLI), você poderá atribuir toques e fotos pessoais aos contatos.

#### Para copiar nomes e números nos contatos telefônicos

- 1 Selecione Menu > Contatos.
- 2 Vá até Novo contato e selecione Opções > Avançado > Copiar do chip.
- 3 Selecione uma opção.

#### Para copiar nomes e números no chip

- 1 Selecione Menu > Contatos.
- 2 Vá até Novo contato e selecione Opções > Avançado > Copiar para chip.
- 3 Selecione uma opção.
- Quando você copia todos os contatos do telefone para o chip, todas as informações existentes no chip são substituídas.

#### Para gravar automaticamente nomes e números de telefone no chip

- 1 Selecione Menu > Contatos.
- 2 Vá até Novo contato e selecione Opções > Avançado > Gravar auto no chip.
- 3 Selecione uma opção.

#### Para gravar contatos em um cartão de memória

- 1 Selecione Menu > Contatos.
- 2 Vá até Novo contato e selecione Opções > Avançado > Backup cartão mem..

#### Contatos do chip

Contatos do chip podem conter apenas nomes e números. Eles são gravados no chip.

#### Para incluir um contato do chip

- 1 Selecione Menu > Contatos.
- 2 Vá até Novo contato e selecione Incluir.
- 3 Digite o nome e selecione **OK**.
- 4 Digite o número e selecione **OK**.
- 5 Selecione uma opção de número e adicione mais informações, se disponíveis.
- 6 Selecione Gravar.
- Você precisa definir os contatos do chip como padrão. Vá até Novo contato e selecione Opções > Avançado > Contatos padrão > Contatos do chip.

#### **Excluindo contatos**

#### Para apagar todos os contatos

- 1 Selecione Menu > Contatos.
- 2 Vá até Novo contato e selecione Opções > Avançado > Apagar todos contat.
- 3 Selecione uma opção.

### Status da memória de contatos

O número de contatos que pode ser gravado no telefone ou no chip depende da memória disponível.

#### Para exibir o status da memória de contatos

- 1 Selecione Menu > Contatos.
- 2 Vá até Novo contato e selecione Opções > Avançado > Status da mem..

#### Eu

Você pode digitar informações sobre você e, por exemplo, enviar o seu cartão de visita.

#### Para digitar informações em Eu

- 1 Selecione **Menu** > **Contatos**.
- 2 Vá até **Meu** e selecione **Abrir**.
- 3 Vá até uma opção e edite as informações.
- 4 Selecione Gravar.

#### Para incluir seu próprio cartão de visita

- 1 Selecione Menu > Contatos.
- 2 Vá até Meu e selecione Abrir.
- 3 Vá até Minhas info cont. e selecione Incluir > Criar novo.
- 4 Percorra as guias e adicione informações aos campos.
- 5 Insira as informações e selecione Gravar.

#### Grupos

Você pode criar um grupo de números de telefone e endereços de e-mail de **Contatos** para o qual enviará mensagens. Você também pode usar grupos (com números de telefone) ao criar listas de chamadores aceitos.

#### Para criar um grupo de números e endereços de e-mail

- 1 Selecione Menu > Contatos.
- 2 Vá até Novo contato e selecione Opções > Grupos.
- 3 Vá até Novo grupo e selecione Incluir.
- 4 Digite um nome para o grupo e selecione **Continuar**.
- 5 Vá até **Novo** e selecione **Incluir**.
- 6 Vá até o número de telefone ou endereço de e-mail do contato que deseja marcar e selecione **Marcar**.
- 7 Selecione Continuar > Concluído.

# Discagem rápida

Com a discagem rápida, você pode discar rapidamente para nove contatos selecionados mesmo em espera. Os contatos podem ser gravados nas posições de 1 a 9.

#### Para atribuir número de discagem rápida a contatos

- 1 Selecione Menu > Contatos.
- 2 Vá até Novo contato e selecione Opções > Discagem rápida.
- 3 Vá até um número da posição e selecione Incluir.
- 4 Selecione um contato.

#### Para fazer discagem rápida

Digite o número da posição e pressione 
 .

# Mais recursos de chamada

#### Correio de voz

Se a sua assinatura incluir serviço de correio de voz, os chamadores poderão deixar uma mensagem quando você não puder atender uma chamada.

#### Para inserir o número do seu correio de voz

- Selecione Menu > Mensagem > Mensagens > Configurações > a guia Confs. da mensagem > Nº da caixa postal.
- 2 Digite o número e selecione **OK**.

#### Para chamar seu serviço de correio de voz

Pressione e mantenha pressionado 1.

# Controle de voz

Ao criar comandos de voz, você pode:

- Fazer uma discagem por voz telefonar para uma pessoa dizendo o nome dela
- Atender e rejeitar chamadas quando estiver utilizando um handsfree

#### Para registrar um comando de voz usando a discagem por voz

- Selecione Menu > Configurações > Geral > Controle de voz > Discagem por voz > Ativar.
- 2 Selecione Sim > Novo comando voz e selecione um contato. Se o contato tiver mais de um número, selecione o número ao qual deseja adicionar o comando de voz.
- 3 Siga as instruções que aparecerem. Aguarde o tom e diga o comando a ser gravado. Grave um comando de voz, como "celular do João", por exemplo. O comando de voz é reproduzido.
- 4 Se estiver satisfeito com a gravação, selecione Sim. Se não estiver, selecione Não e repita as etapas 3 e 4.
- Os comandos de voz são gravados apenas na memória do telefone. Eles não podem ser usados em outro telefone.

#### Para discar por voz um contato

- 1 Pressione e mantenha pressionada uma tecla de volume.
- 2 Aguarde pelo tom e diga um comando de voz gravado, por exemplo, "celular do João." O telefone reproduz o comando e efetua a chamada.

#### Para ativar o atendimento por voz e gravar comandos de atendimento por voz

- 1 Selecione Menu > Configurações > Geral > Controle de voz > Atendimento por voz > Ativar.
- 2 Siga as instruções que aparecerem e selecione **Continuar**. Aguarde pelo tom e diga "Atender" ou diga qualquer outra palavra.
- 3 Selecione Sim para aceitar ou Não para efetuar uma nova gravação.
- 4 Aguarde pelo tom e diga "Ocupado" ou diga qualquer outra palavra.
- 5 Selecione Sim para aceitar ou Não para efetuar uma nova gravação.
- 6 Siga as instruções que aparecerem e selecione Continuar.
- 7 Selecione os ambientes nos quais deseja ativar o atendimento por voz.

#### Para atender uma chamada usando comandos de voz

• Diga "Atender".

#### Para regravar um comando de voz

- Selecione Menu > Configurações > Geral > Controle de voz > Discagem por voz > Editar nomes.
- 2 Navegue até um comando e selecione Opções > Substituir voz.
- 3 Aguarde o tom e diga o comando.

#### Transferindo chamadas

Você pode transferir as chamadas para, por exemplo, o serviço de atendimento.

Quando você utiliza **Restringir cham.**, algumas opções de transferência de chamadas não estão disponíveis.

#### Para transferir chamadas

- 1 Selecione Menu > Configurações > Chamadas > Encaminhar cham..
- 2 Selecione um tipo de chamada e uma opção de transferência.
- 3 Selecione Ativar. 🔀 será exibido.
- 4 Digite o número para o qual encaminhará as chamadas e selecione **OK**.

#### Chamada em espera

Você ouvirá um segundo bipe se receber uma segunda chamada enquanto a espera estiver ativada.

#### Para ativar a chamada em espera

 Selecione Menu > Configurações > Chamadas > Gerenciar chamada > Cham. em espera > Ativar.

#### Mais de uma chamada

Você pode lidar com mais de uma chamada por vez. Por exemplo: você pode colocar uma chamada em andamento em espera enquanto faz ou atende uma segunda chamada. Você também pode alternar entre as duas chamadas. Você não pode atender uma terceira chamada sem terminar uma das duas primeiras.

#### Para alternar entre duas chamadas

Durante a chamada, pressione C.

#### Para conectar duas chamadas

Durante a chamada, selecione **Opções** > **Conectar chamad.**.

#### Para terminar uma chamada em andamento e voltar para a chamada em espera

#### Para fazer uma segunda chamada

- 1 Durante a chamada, pressione C. Isso coloca a chamada em andamento em espera.
- 2 Selecione **Opções** > **Incluir chamada**.
- 3 Digite o número para ligar e pressione C.

#### Para atender a uma segunda chamada

Durante a chamada, pressione 
 . Isso coloca a chamada em andamento em espera.

#### Para rejeitar uma segunda chamada

Durante a chamada, pressione 🔿 e continue na chamada em andamento.

#### Para terminar uma chamada em andamento e atender uma segunda chamada

Durante a chamada, selecione Subst. cham. ativa.

#### Chamadas em conferência

Com uma chamada em conferência, você pode conversar com até cinco pessoas ao mesmo tempo.

#### Para incluir um novo participante

- 1 Durante a chamada, pressione 
  C. Isso coloca as chamadas agrupadas em espera.
- 2 Selecione **Opções** > **Incluir chamada**.
- 3 Digite o número para ligar e pressione (
- 4 Selecione **Opções** > **Conectar chamad.** para incluir o novo participante.
- 5 Repita essa tarefa para incluir mais participantes.

#### Para desligar um participante

- 1 Durante uma chamada em conferência, selecione **Opções** > **Desligar pessoa**.
- 2 Selecione o participante que deseja liberar.

#### Para iniciar uma conversa particular

- Durante uma chamada em conferência, selecione Opções > Falar com e escolha o participante com o qual deseja conversar.
- 2 Para retomar a chamada em conferência, selecione Opções > Conectar chamad.

#### Meus números

Você pode exibir, adicionar e editar seus próprios números de telefone.

#### Para verificar seus números de telefone

- 1 Selecione Menu > Contatos.
- 2 Vá até Novo contato e selecione Opções > Números especiais > Meus números.
- 3 Selecione uma opção.

#### Aceitar chamadas

Você pode optar por receber chamadas apenas de alguns números de telefone.

#### Para adicionar números à lista de chamadores aceitos

- 1 Selecione Menu > Configurações > Chamadas > Gerenciar chamada > Aceitar chamadas > Somente da lista.
- 2 Vá até **Novo** e selecione **Incluir**.
- 3 Selecione um contato ou **Grupos**.

#### Para aceitar todas as chamadas

 Selecione Menu > Configurações > Chamadas > Gerenciar chamada > Aceitar chamadas > De todos.

#### Restrição de chamada

Você pode restringir chamadas feitas e recebidas. É necessária uma senha do provedor de serviços.

Se você encaminhar as chamadas recebidas, não poderá usar algumas opções de restrição de chamadas.

#### Restringir opções de chamada

As opções padrão são:

- **Todas feitas** Restringir todas as chamadas feitas
- Lig. internacionais Restringir todas as chamadas internacionais feitas
- Lig. intern. em and. Restringir todas as chamadas internacionais feitas, exceto para o país onde você vive
- Todas recebidas Restringir todas as chamadas recebidas
- Receber em roaming Restringir todas as chamadas recebidas quando você está no exterior

#### Para restringir chamadas

- 1 Selecione Menu > Configurações > Chamadas > Gerenciar chamada > Restringir cham..
- 2 Selecione uma opção.
- 3 Selecione Ativar.
- 4 Digite sua senha e selecione **OK**.

#### Custo e tempo de chamada

Durante uma chamada, o telefone mostra por quanto tempo você falou. Você também pode verificar a duração da última chamada, as chamadas feitas e o tempo total de todas as suas chamadas.

A duração da chamada exibida é aproximada. O uso do telefone e os custos são determinados somente pelos registros de seu provedor de serviços. Contate seu provedor de serviços para confirmar o uso atual.

#### Para verificar o tempo de chamada

 Selecione Menu > Configurações > Chamadas > Tempo > Contadores de cham..

#### Mostrando ou ocultando o seu número de telefone

Você pode decidir mostrar ou ocultar o número exibido no telefone do destinatário quando efetua uma chamada.

#### Para ocultar o número do seu telefone

- 1 Selecione Menu > Configurações > Chamadas > Exibir/ocultar nº.
- 2 Selecione Ocultar número.

# **Música**

Você pode ouvir músicas, livros de áudio e podcasts. Use o aplicativo Media Go™ para transferir conteúdo de/para o telefone. Para obter mais informações, veja *Transferindo conteúdo de e para um computador* na página 40.

# **Music player**

#### Para reproduzir uma música

- 1 Selecione Menu > Mídia > Música.
- 2 Navegue por categoria usando a tecla de navegação.
- 3 Vá até um título e selecione **Reproduzir**.
- Em uma categoria, você pode pressionar 2 9 para ir até entradas que comecem com uma letra específica.

#### Para parar de reproduzir uma música

• Pressione a tecla de seleção central.

#### Para avançar e retroceder

• Pressione e segure a tecla de navegação para a direita ou para a esquerda.

#### Para mudar de faixa

• Pressione a tecla de navegação para a direita ou para a esquerda.

#### Para alterar o volume

Pressione as teclas de volume para cima ou para baixo.

#### Para minimizar o music player

• Selecione **Opções** > **Minimizar**.

#### Para retornar ao player

Selecione Menu > Mídia.

#### Formatos de arquivo compatíveis

Os seguintes formatos de arquivo são suportados por seu telefone:

| Formatos                              | Extensões                                                                                                    |
|---------------------------------------|----------------------------------------------------------------------------------------------------|
| 3GP                                   | .3gp                                                                                                    |
| AAC                                   | .aac                                                                                                    |
| MP4                                   | .mp4                                                                                                    |
| M4A                                   | .m4a                                                                                                    |
| MP3                                   | .mp3                                                                                                    |
| AMR                                   | .amr                                                                                                    |
| AMR-WB                                | .awb                                                                                                    |
| WAV                                   | .wav                                                                                                    |
| SMF (compatível com GM, GML, SP-MIDI) | .mid                                                                                                    |
| iMelody                               | .imy                                                                                                    |
| XMF (compativel com Mobile XMF/DLS)   | .xmf e .mxmf                                                                                                    |
| WMA                                   | .wma                                                                                                    |
|                                       | Formatos<br>3GP<br>AAC<br>MP4<br>MP4<br>M4A<br>MP3<br>AMR<br>AMR<br>AMR<br>SMF<br>(compatível com GM, GML, SP-MIDI)<br>iMelody<br>XMF (compatível com Mobile XMF/DLS) |

| Reprodução de<br>áudio e vídeo | MP4 (Vídeo: MPEG4 ou H.264 Auc<br>eAAC+)                          | dio: AAC, AAC+,                  | .mp4       |
|--------------------------------|-------------------------------------------------------------------|----------------------------------|------------|
|                                | 3GPP™ (Vídeo: MPEG4, H.263 ol<br>AMR-NB, AMR-WB, AMR-WB+, A       | ı H.264 Áudio:<br>AC, AAC+, eAAC | .3gp       |
|                                | +)                                                                |                                  | .wmv, .asf |
|                                |                                                                   |                                  |            |
| Streaming e                    | 3GPP™ PSS Rel6                                                    |                                  |            |
| progressivo - vídeo            | MP4 (Vídeo: MPEG4 ou H.264 Aud<br>eAAC+)                          | dio: AAC, AAC+,                  |            |
|                                | 3GPP™ (Vídeo: MPEG4, H.263 ot<br>AMR-NB, AMR-WB, AMR-WB+, A<br>+) | I H.264 Áudio:<br>AC, AAC+, eAAC |            |
|                                | WMV                                                               |                                  |            |
| Streaming e                    | 3GP                                                               |                                  |            |
| download                       | AAC                                                               |                                  |            |
|                                | MP4                                                               |                                  |            |
|                                | AMR                                                               |                                  |            |
| Gravação de vídeo              | H.263 Perfil 0, Nível 10                                          |                                  |            |
|                                | MPEG-4 Nível de Perfil Visual Simp                                | oles 4a                          |            |
| Gravação de áudio              | AMR-NB                                                            |                                  |            |
|                                | AAC (somente para gravação de v                                   | ídeo)                            |            |
|                                | WAV - Conteúdo linear PCM (de J                                   | ava™)                            |            |
| Recurso                        | Formato do decodificador                                          | Suportado no forr                | nato de    |
| Reprodução de                  | MPEG-4 Perfil Visual Simples                                      | 3GP/MP4                          |            |
| vídeo                          | H.264 Perfil Base                                                 | 3GP/MP4                          |            |
|                                | H.263 Perfil 0                                                    | 3GP                              |            |
|                                | VC-1 (WMV9) Perfil Simples                                        | WMV                              |            |
| Reprodução de                  | MPEG-1/2/2.5, camada de áudio 3                                   | MP3                              |            |
| música                         | AAC/AAC+/eAAC+                                                    | 3GP/AAC/MP4/N                    | Л4A        |
|                                | WMA versão 2,7,8: Classe 1                                        | WMA                              |            |
|                                | WMA versão 9: Nível 3                                             | WMA                              |            |

# Listas de reprodução

Você pode criar listas de reprodução para organizar suas músicas, e incluir faixas e pastas em uma lista de reprodução. Também pode criar uma lista de reprodução usando uma música enquanto ela está reproduzindo. Essas listas de reprodução podem incluir músicas semelhantes, por exemplo, do mesmo artista ou gênero. Pode levar alguns minutos para que o telefone crie uma lista de reprodução.

WMA

WAV

WMA Pro (perfil M0a)

Linear/A-law/µ-law PCM

#### Para criar uma lista de reprodução

- 1 Selecione Menu > Mídia > Música > Listas de reprodução.
- 2 Vá até Nova lista de repr. e selecione Incluir.
- 3 Digite um nome e selecione **OK**.
- 4 Vá até a faixa que deseja adicionar e selecione Marcar.
- 5 Selecione **Incluir** para incluir as faixas marcadas na lista de reprodução.

#### Para incluir faixas em uma lista de reprodução

- 1 Selecione Menu > Mídia > Música > Listas de reprodução.
- 2 Selecione uma lista de reprodução.
- 3 Vá até Incluir música e selecione Incluir.
- 4 Vá até a faixa que deseja adicionar e selecione Marcar.
- 5 Selecione Incluir para incluir as faixas marcadas na lista de reprodução.

# Livros de áudio

Se você usar o aplicativo Media Go<sup>™</sup> para transferir livros de áudio para seu telefone a partir de um computador, poderá ouvir os livros de áudio no seu telefone. Talvez demore alguns minutos antes que um livro de áudio transferido apareça na lista de livros de áudio disponíveis.

#### Para acessar livros de áudio

- Selecione Menu > Mídia > Música > Livros de áudio.
- Você pode localizar livros de áudio em formatos diferentes de M4B e que não têm marcadores de capítulo ID3v2 na pasta Faixas.

# Compre agora

Se você assinar um serviço musical que permita o uso limitado e não-permanente com seu telefone, poderá marcar uma faixa do seu interesse para comprá-la mais tarde. Da próxima vez que você sincronizar suas músicas com o aplicativo Microsoft<sup>®</sup> Windows Media<sup>®</sup> Player em um computador com o acesso à Internet habilitado, aparecerá uma mensagem perguntando se você deseja comprar a faixa marcada. Se você aceitar, a faixa será baixada para o computador e a cobrança será feita na sua conta do serviço musical selecionado. Este serviço requer uma assinatura e conta com um serviço de música descarregável, um computador com o aplicativo Microsoft<sup>®</sup> Windows Media<sup>®</sup> Player 11, ou versão compatível seguinte do aplicativo Microsoft<sup>®</sup> Windows Media<sup>®</sup> Player, e uma conexão de computador USB.

Você não pode ver se uma faixa está marcada. Não é possível desmarcar faixas já marcadas.

#### Para marcar uma faixa

 Quando a faixa que você quiser marcar estiver em reprodução, pressione e mantenha pressionado <u>.</u>.

# Música e videoclipes on-line

Você pode ver videoclipes e ouvir música fazendo o streaming a partir da Internet para o telefone. Se você não conseguir usar a Internet, consulte *Não consigo usar serviços baseados na Internet* na página 67.

#### Para selecionar uma conta de dados para fazer streaming

- 1 Selecione Menu > Configurações > Conectividade > Config. streaming > Conectar usando:.
- 2 Selecione a conta de dados que deseja usar.
- 3 Selecione Gravar.

#### Para transmitir em stream música e videoclipes

- 1 Selecione Menu > Internet.
- 2 Selecione ≥ e depois selecione ★.
- 3 Selecione um link para transmitir em stream.

# Entretenimento

# Rádio

Não use seu telefone como rádio em lugares proibidos.

#### Para ligar o rádio

- 1 Conecte o handsfree ao telefone.
- 2 Selecione Menu > Diversão > Rádio.

#### Para procurar por estações automaticamente

Selecione Procurar.

#### Para ajustar a frequência

Pressione a tecla de navegação para a direita ou para a esquerda.

#### Para alterar o volume

• Pressione as teclas de volume para cima ou para baixo.

#### Para minimizar o rádio

Selecione Opções > Minimizar.

#### Para retornar ao rádio

Selecione Menu > Diversão > Rádio.

#### Salvando canais

Você pode gravar até 20 estações predefinidas.

#### Para gravar estações automaticamente

Selecione Opções > Estações > Gravação auto..

#### Para gravar estações manualmente

- 1 Ao encontrar uma estação de rádio, selecione Opções > Estações > Gravar.
- 2 Vá até uma posição e selecione Inserir.
- 3 Se você quiser, é possível renomear a estação. Selecione Gravar.
- Para gravar uma estação em uma posição, você também pode pressionar e manter pressionado
   O\_ (9).

#### Para alternar entre canais gravados

- Pressione a tecla de navegação para cima ou para baixo.
- Para selecionar uma estação gravada, você também pode pressionar () (9).

# Aplicativo TrackID<sup>™</sup>

A tecnologia TrackID<sup>™</sup> é um serviço de reconhecimento de música. Você pode pesquisar título, nome de artista e de álbum de uma faixa que você ouviu tocando em um alto-falante ou no rádio no seu telefone. Se você não conseguir usar o aplicativo TrackID<sup>™</sup>, veja *Não consigo usar serviços baseados na Internet* na página 67.

#### Para pesquisar informações da faixa

Quando ouvir uma faixa através de um alto-falante, selecione Menu > Diversão > TrackID™ > Iniciar.

- Quando ouvir uma faixa reproduzindo no rádio do telefone, selecione Opções > TrackID™ > TrackID™.
- Para obter os melhores resultados, use o TrackID™ em uma área silenciosa.

# Aplicativo PlayNow<sup>™</sup>

Quando você abre o aplicativo **PlayNow™**, acessa o PlayNow™, onde é possível fazer download de músicas, jogos, toques, temas e papéis de parede. Visualize ou ouça o conteúdo antes de adquiri-lo ou de fazer o download para o telefone. Se você não conseguir usar o aplicativo PlayNow™, veja *Não consigo usar serviços baseados na Internet* na página 67.

Esse serviço não está disponível em todos os países.

Para obter mais funcionalidades, você também pode usar um computador para acessar a loja do PlayNow<sup>™</sup> na Web em *www.sonyericsson.com/playnow*. Para obter mais informações, acesse *www.sonyericsson.com/support* para ler o guia de recursos do *PlayNow*<sup>™</sup>.

#### Para usar o aplicativo PlayNow™

- 1 Selecione Menu > PlayNow<sup>™</sup>.
- 2 Vá até o PlayNow™ e siga as instruções para visualizar e adquirir conteúdo.

# Gravando sons

Você pode gravar um lembrete de voz ou uma chamada. Sons gravados também podem ser definidos como toques.

Em alguns países ou estados, é exigido por lei que você informe a outra pessoa antes de gravar a chamada.

#### Para gravar um som

- 1 Selecione Menu > Diversão > Gravador de som > Gravar.
- 2 Para interromper a gravação e salvar, selecione Gravar.

#### Para gravar uma chamada

- 1 Durante uma chamada em andamento, selecione **Opções** > **Gravar**.
- 2 Para salvar a gravação, selecione **Gravar**.

#### Para ouvir uma gravação

- 1 Selecione Menu > Organizador > Gerenc. de arquivo.
- 2 Role até **Música** e selecione **Abrir**.
- 3 Role até uma gravação e selecione **Reproduzir**.

# Imagens

Você pode tirar fotos e gravar vídeos para exibir, salvar ou enviar. Você pode localizar fotos e vídeos gravados em **Mídia** e no **Gerenc. de arquivo**.

# Visor e teclas da câmera

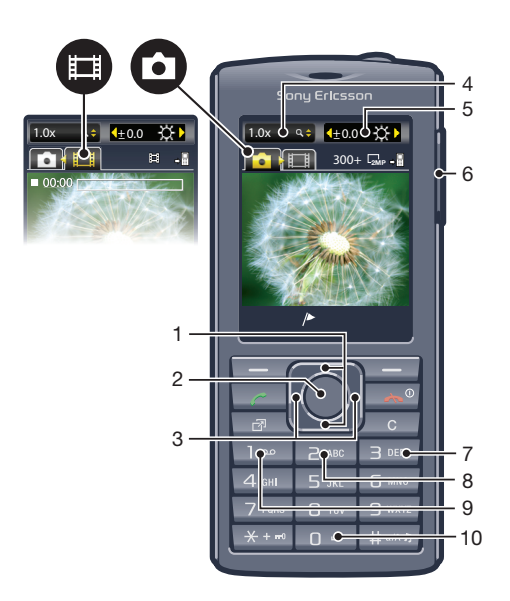

| 1 | Aumentar ou diminuir o zoom                                                                                |
|---|----------------------------------------------------------------------------------------------------|
| 2 | Tirar fotos/gravar vídeo                                                                                   |
| 3 | Selecionar câmera parada ou filmadora                                                                      |
| 4 | Indicador de zoom                                                                                          |
| 5 | Indicador de brilho                                                                                        |
| 6 | Ajustar o brilho                                                                                           |
| 7 | Temporiz. auto.                                                                                            |
| 8 |                                                                                                    |
| - | Modo Noturno                                                                                               |
| 9 | Modo Noturno<br>Câmera: Tipo de foto                                                                       |
| 9 | Modo Noturno<br>Câmera: Tipo de foto<br>Vídeo: Duração do vídeo                                            |
| 9 | Modo Noturno         Câmera: Tipo de foto         Vídeo: Duração do vídeo         Guia de teclas da câmera |

# Para ativar a câmera

• Selecione Menu > Câmera.

# Usando a câmera fotográfica

#### Para tirar uma foto

- 1 Ative a câmera e pressione a tecla de navegação para ir até .
- 2 Pressione a tecla de seleção central para tirar uma foto. A foto é automaticamente gravada.
- 3 Pressione Voltar para retornar ao visor e tirar outra foto.

#### Para usar o controle de zoom

- Pressione a tecla de navegação para cima ou para baixo para efetuar mais zoom ou menos zoom de uma figura.
- O controle de zoom está disponível quando você tira fotos somente com o tamanho de figura VGA.

#### Para ajustar o brilho

• Pressione a tecla de volume para cima ou para baixo.

#### Photo fix

É possível usar a Photo Fix para melhorar a qualidade das fotos. Em uma operação que requer apenas um clique, é possível ajustar brilho, luz e contraste para que o resultado seja a melhor foto possível. As melhorias são gravadas como cópia da foto. A fotografia original não é afetada.

#### Para aprimorar uma foto com o recurso Photo fix

- 1 Ative a câmera e pressione a tecla de navegação para ir até 🖸.
- 2 Certifique-se de que o recurso Rever esteja definido para Ativar. Selecione Opções e role para Rever > Ativar.
- 3 Tire uma foto.
- 4 Ao analisar a fotografia, selecione **Opções** > **Photo fix**.
- 5 Revise o aprimoramento e selecione **Gravar** para gravar.
- 6 Se não quiser gravar o aprimoramento, selecione Voltar.

#### Dicas ao usar a câmera

#### Regra dos terços

Não posicione o seu assunto no meio do quadro. Ao posicioná-lo em um terço do caminho, você obterá um resultado melhor.

#### Segure com firmeza

Evite fotos borradas segurando a câmera com firmeza. Tente firmar sua mão apoiando-a em um objeto sólido. Você também pode usar o temporizador automático para ter certeza de que o telefone estará estável quando a fotografia for tirada.

#### Chegue mais perto

Ao chegar o mais perto possível do assunto, você pode evitar o uso do zoom. Tente preencher o visor com o assunto.

#### Mantenha-se na área de alcance do flash

As fotos tiradas além do alcance máximo do flash ficarão muito escuras. O alcance máximo do flash é de cerca de quatro passos de distância do assunto.

#### Leve em consideração a variedade

Pense em ângulos diferentes e mova-se em direção ao objeto. Tire algumas fotos verticais. Experimente posições diferentes.

#### Use um segundo plano simples

Um segundo plano simples ajuda a destacar o seu assunto.

#### Mantenha sua lente limpa

Os celulares são usados em todos os tipos de clima e lugar e carregados nos bolsos ou em bolsas. Isso faz com que a lente da câmera fique suja e coberta de digitais. Use um pano macio para limpar a lente.

# Usando a filmadora

#### Para gravar um vídeo

- 1 Selecione Menu > Câmera.
- 2 Pressione a tecla de seleção esquerda ou direita para rolar até 🔳
- 3 Pressione a tecla de seleção central para iniciar a gravação.
- 4 Para interromper a gravação, pressione a tecla de seleção central novamente. O vídeo é automaticamente gravado.
- 5 Para voltar ao visor e gravar outro vídeo, pressione Voltar.

# Exibindo e rotulando fotos

#### Para exibir fotografias

- 1 Ative a câmera e pressione a tecla de navegação para ir até 🖸.
- 2 Selecione Opções > Exibir todas fotos.
- 3 Pressione a tecla de seleção esquerda ou direita para ir até uma foto.

#### Para exibir videoclipes

- 1 Ative a câmera e pressione a tecla de navegação para ir até 🗐.
- 2 Selecione Opções > Exibir todos clipes.
- Pressione a tecla de navegação para a esquerda ou para a direita para rolar até um videoclipe, e pressione a tecla de seleção central. Os videoclipes são indicados por
   no canto superior esquerdo.

#### Para visualizar as fotos em uma apresentação

- 1 Selecione Menu > Mídia > Fotografias > Álb. da câm.
- 2 Selecione um mês.
- 3 Role até uma foto e selecione **Exibir**.
- 4 Selecione Opções > Apresentação.
- 5 Selecione um humor.

#### Exibindo fotos em um mapa

Ao tirar uma foto, você pode anexar sua localização geográfica a ela. Isso é chamado de identificação geográfica. As fotos com localização geográfica são rotuladas com rem **Mídia**. Se você não consegue ver fotos em um mapa, veja **Não consigo usar serviços** baseados na Internet na página 67.

As informações obtidas pela identificação da célula são aproximadas. A Sony Ericsson não assume nenhuma responsabilidade pela precisão desses dados de localização.

#### Para exibir fotos em um mapa

• Selecione Menu > Mídia > Fotografias > Marcaç. geogr.

#### Para ativar ou desativar a identificação geográfica

- 1 Ative a câmera e pressione a tecla de navegação para ir até .
- 2 Selecione Opções > Incluir marcações geográficas.
- 3 Selecione uma opção.

# Rótulos de fotografias

Você pode organizar suas fotografias usando rótulos de fotografias. É possível criar novos rótulos, atribuir um ou vários rótulos a uma fotografia ou remover um rótulo de uma fotografia. As fotografias com o mesmo rótulo serão agrupadas em **Rótulos de fotografia**. Por exemplo, pode criar um rótulo 'Férias' e adicioná-lo a todas as suas fotos de férias e exibi-las em **Rótulos de fotografia**, sob o rótulo 'Férias'.

#### Para criar um novo rótulo de foto

- 1 Selecione Menu > Mídia > Fotografias > Álb. da câm.
- 2 Selecione um mês.
- 3 Role até uma foto e selecione **Exibir**.
- 4 Selecione Opções > Rotular esta foto > Opções > Novo rótulo.
- 5 Digite um nome de rótulo e pressione **OK**.

6 Role para seu ícone preferido em **Ícones de rótulo** e pressione a tecla de seleção do centro.

#### Para rotular fotografias

- 1 Selecione Menu > Mídia > Fotografias > Álb. da câm.
- 2 Selecione um mês.
- 3 Role até uma foto e selecione **Exibir**.
- 4 Selecione Opções > Rotular esta foto.
- 5 Pressione a tecla de navegação para cima ou para baixo para rolar até um rótulo.
- 6 Pressione a tecla de seleção central. O ícone do rótulo selecionado aparece na tela.

#### Para apagar a identificação de uma foto

- 1 Ao exibir uma foto, pressione a tecla de navegação para baixo.
- 2 Vá até um rótulo e selecione **Opções** > **Desfazer rótulo**.

# **Usando fotos**

Você pode adicionar uma foto a um contato e utilizá-la na inicialização do telefone, como papel de parede em espera ou como descanso de tela.

#### Para usar as fotografias

- 1 Selecione Menu > Mídia > Fotografias > Álb. da câm.
- 2 Selecione um mês.
- 3 Role até uma foto e selecione Exibir.
- 4 Selecione **Opções** > **Usar como**.
- 5 Selecione uma opção.
- ✤ Você somente pode adicionar fotos aos contatos armazenados na memória do telefone.

# Usando álbuns na web

Se a sua assinatura suportar esse serviço, você poderá enviar fotos ou vídeos para um álbum na web. Se você não conseguir enviar conteúdo para um álbum na web, veja *Não consigo usar serviços baseados na Internet* na página 67.

Os serviços da Web podem requerer um contrato de licença separado entre você e o provedor de serviços. Podem ser aplicados regulamentos e taxas adicionais. Entre em contato com o provedor de serviços para obter mais informações.

#### Para enviar fotos gravadas em seu telefone para um álbum na web

- 1 Selecione Menu > Mídia > Fotografias > Álb. da câm.
- 2 Selecione um mês e ano.
- 3 Navegue até a fotografia e selecione Opções > Enviar > P/ álbuns da Web.
- 4 Selecione um serviço de álbum na web. Se solicitado, insira suas informações de login.
- 5 Selecione um álbum existente ou crie um novo.
- 6 Insira o texto, se desejar, e selecione Enviar.

#### Para enviar vídeos gravados no seu telefone para um álbum na Web

- 1 Selecione Menu > Mídia > Vídeo > Vídeos.
- 2 Vá até um vídeo e selecione **Opções** > **Enviar** > **P/ álbuns da Web**.
- 3 Selecione um serviço de álbum na Web. Se solicitado, insira suas informações de login.
- 4 Selecione um álbum na Web ou adicione um novo.
- 5 Digite algum texto e selecione **Enviar**.

#### Para enviar fotos ou vídeos que você acabou de criar para um álbum na Web

- Depois de tirar uma foto ou gravar um vídeo, selecione Enviar > P/ álbuns da Web.
- 2 Selecione um serviço de álbum na Web. Se solicitado, insira suas informações de login.
- 3 Selecione um álbum ou adicione um novo.
- 4 Digite algum texto e selecione **Enviar**.

#### Para exibir álbuns da Web

- 1 Selecione Menu > Mídia > Fotografias > Álb. da Web.
- 2 Selecione um álbum na Web.

#### Para acessar um endereço na Web a partir de contatos

- 1 Selecione Menu > Contatos.
- 2 Navegue até um contato e selecione Abrir.
- 3 Navegue até um endereço na Web e selecione Ir para.

# Acessando vídeos no seu telefone

Você pode procurar e reproduzir vídeos usando o video player de **Mídia** e **Gerenc. de arquivo**. Você pode encontrar os vídeos gravados com a câmera em Álbum da câmera. Você pode acessar outros vídeos em **Videoclipes**.

#### Para reproduzir um vídeo

- 1 Selecione Menu > Mídia > Vídeo > Vídeos ou Álb. da câm.
- 2 Role até um título e selecione **Reproduzir**.

#### Para interromper a reprodução de um vídeo

• Pressione a tecla de seleção central.

#### Para avançar e retroceder

• Pressione e segure a tecla de navegação para a direita ou para a esquerda.

#### Para mudar de vídeo

• Pressione a tecla de navegação para a direita ou para a esquerda.

#### Para alterar o tamanho da tela de vídeo

Pressione a tecla de navegação para baixo.
# Transferindo e manipulando conteúdo

Você pode transferir e manipular conteúdo como fotos e músicas.

Não é permitido trocar alguns materiais protegidos por direitos autorais. 🔒 identifica um item protegido.

# Organizando seu conteúdo

O conteúdo do telefone como fotos, vídeos, sons, temas, páginas da Web, jogos e aplicativos são gravados na memória ou no cartão de memória de seu telefone. Este conteúdo é gravado em pastas separadas no **Gerenc. de arquivo**, o que torna mais fácil encontrar o que você está procurando.

Você pode localizar o Gerenciador de arquivo em Menu > Organizador > Gerenc. de arquivo. Há três guias para explorar:

- Todos os arquivos todo o conteúdo da memória do telefone e do cartão de memória.
- No cartão de memória todo o conteúdo do cartão de memória.
- No telefone todo o conteúdo da memória do telefone.

# Conteúdo protegido por direitos autorais

Os itens obtidos por download ou recebidos por meio de um dos métodos de transferência disponíveis podem ser protegidos por Gestão de Direitos Digitais (DRM, Digital Rights Management). Talvez você não possa copiar, enviar ou transferir esses itens.

### Para exibir informações de direitos autorais sobre um arquivo

- 1 Selecione Menu > Organizador > Gerenc. de arquivo.
- 2 Navegue até uma pasta e selecione Abrir.
- 3 Vá até um arquivo e selecione **Opções** > **Informações**.

# Lidando com conteúdo no telefone

Você pode usar o **Gerenc. de arquivo** no seu telefone para controlar o conteúdo gravado na memória do telefone ou em um cartão de memória. As guias e os ícones do **Gerenc. de arquivo** mostram onde o conteúdo é gravado. Se a memória estiver cheia, apague alguns conteúdos para liberar espaço.

### Para exibir o status da memória

- 1 Selecione Menu > Organizador > Gerenc. de arquivo.
- 2 Selecione **Opções** > **Status da mem.**.
- 3 Selecione Cartão de memória ou Telefone.

### Para selecionar mais de um item em uma pasta

- 1 Selecione Menu > Organizador > Gerenc. de arquivo.
- 2 Navegue até uma pasta e selecione Abrir.
- 3 Selecione Opções > Marcar > Marcar vários.
- 4 Para cada item que deseja marcar, vá até ele e selecione Marcar.

### Para mover itens entre a memória do telefone e o cartão de memória

- 1 Selecione Menu > Organizador > Gerenc. de arquivo.
- 2 Localize um item e selecione Opções > Gerenciar arquivo > Mover.
- 3 Selecione Cartão de memória ou Telefone.
- 4 Navegue até uma pasta e selecione Abrir.
- 5 Selecione Colar.

### Para exibir informações sobre o conteúdo

- 1 Selecione Menu > Organizador > Gerenc. de arquivo.
- 2 Localize um item e selecione Opções > Informações.

# Enviando conteúdo para outro telefone

Você pode enviar conteúdo usando métodos de transferência diferentes, por exemplo, com mensagens ou com a tecnologia sem fio Bluetooth.

### Para enviar conteúdo

- 1 Vá até um item e selecione **Opções** > **Enviar**.
- 2 Selecione um método de transferência.
- Verifique se o dispositivo de recebimento suporta o método de transferência selecionado.

# Conectando o telefone a um computador

Há duas maneiras para estabelecer uma conexão entre o telefone e um computador:

- Usando um cabo USB
- Usando tecnologia sem fio Bluetooth™

## Conexão com um cabo USB

Você pode conectar seu telefone a um computador usando um cabo USB compatível com o telefone.

Antes de conectar o telefone a um computador, você precisa selecionar Modo PC.

### Para selecionar o modo PC

 Selecione Menu > Configurações > Conectividade > USB > Definir modo padrão e Modo PC.

#### Para conectar o telefone a um computador usando um cabo USB.

- 1 Conecte o telefone ao computador usando um cabo USB.
- 2 **Computador:** Se você ainda não instalou o Sony Ericsson PC Companion, a caixa de diálogo *Install Sony Ericsson PC software* aparece. Clique em *Install* para instalar automaticamente o software necessário.
- 3 Na caixa de diálogo *Portable Device*, selecione *Take no action*.
- Não desconecte o cabo USB ao transferir conteúdo, pois isso pode corromper o conteúdo.

# PC Companion

O PC Companion permite que você:

- Explore conteúdo no seu telefone.
- Use o telefone como um modem.
- Instale o software de PC usado para sincronizar, transferir e fazer backup de conteúdo no telefone.
  - Para obter mais informações, visite www.sonyericsson.com/support.
- Para fazer download do software compatível com Mac<sup>®</sup>, acesse www.sonyericsson.com/support.

### Para instalar o PC Companion

- Se o software USB necessário não tiver sido instalado em seu PC, será solicitado que você instale o Sony Ericsson PC Companion. A funcionalidade de reprodução automática também precisa ser ativada em seu PC.
- Usando um cabo USB suportado por seu telefone, conecte o telefone em um computador funcionando com o sistema operacional Microsoft<sup>®</sup> Windows<sup>®</sup>.
- 2 Computador: Siga as instruções na tela.

## Arrastando e soltando conteúdo

Você pode arrastar e soltar conteúdos entre seu telefone, um cartão de memória e um computador usando o aplicativo Microsoft<sup>®</sup> Windows<sup>®</sup> Explorer.

### Para procurar a memória do telefone ou o cartão de memória em um computador

- Não desconecte o cabo USB ao transferir conteúdo, pois isso pode corromper o conteúdo.
- 1 Conecte o telefone ao computador.
- 2 **Computador:** Clique duas vezes no ícone *Meu computador* na área de trabalho.
- 3 Na janela Meu computador, clique duas vezes no ícone do seu telefone em Dispositivos com armazenamento removível para exibir as pastas da Memória do telefone e Cartão de memória.

### Para arrastar e soltar conteúdo

- 1 Conecte o telefone a um computador usando um cabo USB compatível com o telefone.
- 2 Computador: Aguarde até que a memória do telefone e o cartão de memória sejam exibidos como discos externos no aplicativo Microsoft<sup>®</sup> Windows<sup>®</sup> Explorer.
- 3 Arraste e solte os arquivos selecionados entre o telefone e o computador.

#### Para desconectar o cabo USB com segurança

- Não desconecte o cabo USB ao transferir conteúdo, pois isso pode corromper o conteúdo.
- 1 **Computador:** Clique com o botão direito do mouse no ícone *Remover hardware com segurança* no aplicativo Microsoft<sup>®</sup> Windows<sup>®</sup> Explorer.
- 2 Selecione as unidades que deseja desconectar. Selecione Parar.
- 3 Aguarde até que você seja notificado que é seguro remover a unidade. Desconecte o cabo USB.

### Sistemas operacionais necessários

Você precisará de um destes sistemas operacionais para usar o software do Sony Ericsson PC:

- Microsoft<sup>®</sup> Windows<sup>®</sup> 7
- Microsoft<sup>®</sup> Windows Vista<sup>™</sup>
- Microsoft<sup>®</sup> Windows<sup>®</sup> XP, Service Pack 2 ou superior

## Conectando com a tecnologia sem fio Bluetooth™

Você pode estabelecer uma conexão sem fio entre o telefone e um computador que suporte a tecnologia sem fio Bluetooth<sup>™</sup>. A função Bluetooth<sup>™</sup> no telefone e no computador precisa ser ativada antes de você conectar. Para a comunicação Bluetooth<sup>™</sup>, recomendamos uma distância máxima de 10 metros (33 pés), sem obstruções.

### Para ligar a função Bluetooth™

- Selecione Menu > Configurações > Conectividade > Bluetooth > Ligar.
- Verifique se o dispositivo com o qual deseja emparelhar seu telefone possui a função Bluetooth™ ativada e se é visível para outros dispositivos.

### Para desligar a função Bluetooth™

- Selecione Menu > Configurações > Conectividade > Bluetooth > Desligar.

#### Para mostrar ou ocultar seu telefone

- 1 Selecione Menu > Configurações > Conectividade > Bluetooth.
- 2 Selecione **Opções** > **Visibilidade**.
- 3 Selecione uma opção.

### Para conectar seu telefone a um computador usando a tecnologia sem fio Bluetooth

- 1 **Computador:** Clique duas vezes no ícone do Bluetooth™ no seu computador.
- 2 Selecione Bluetooth/Search For Devices.
- 3 Clique com o botão direito do mouse no nome do telefone e selecione Pair device.
- 4 Selecione um código PIN e clique em OK.
- 5 Telefone: Quando a mensagem Incluir em Meus dispositivos? for exibida, selecione Sim.
- 6 Digite o código PIN e selecione **OK**.
- 7 Computador: Clique duas vezes no nome do telefone.
- 8 Clique duas vezes no ícone Serial Port.
- 9 Telefone: Quando a mensagem Permitir? for exibida, selecione Sim.

# Transferindo conteúdo de e para um computador

Você pode usar o aplicativo Media Go<sup>™</sup> para transferir conteúdo de mídia entre o telefone e um computador. O aplicativo Media Go<sup>™</sup> está disponível para download através do PC Companion ou do site *www.sonyericsson.com/support*.

-`**ģ**'-

 O software compatível com Mac<sup>®</sup> também está disponível para download em www.sonyericsson.com/support.

### Para transferir conteúdo usando o Media Go™

- 1 Conecte seu telefone em um computador usando um cabo USB compatível com o telefone.
- 2 **Computador:** Quando a caixa de diálogo *Dispositivo portátil* aparece, selecione *Transferir para ou do Dispositivo utilizando o Media Go e clique em OK.* O aplicativo Media Go™ é aberto.
- 3 **Computador:** Aguarde até seu dispositivo aparecer no painel de navegação *Biblioteca*, na esquerda da janela Media Go<sup>™</sup>. Você pode agora selecionar e transferir arquivos entre o telefone e o computador.
- 4 Mova os arquivos entre seu telefone e o computador usando o aplicativo Media Go™.

# Nome do telefone

Você pode inserir um nome para o telefone que será mostrado para outros dispositivos durante a utilização da tecnologia sem fio Bluetooth™, por exemplo.

### Para inserir um nome do telefone

- 1 Selecione Menu > Configurações > Conectividade > Nome do telefone.
- 2 Insira o nome do telefone e selecione **OK**.

# Usando tecnologia sem fio Bluetooth™

Use a tecnologia Bluetooth<sup>™</sup> para conectar sem fio a outros dispositivos, gratuitamente. Você pode, por exemplo:

- Conectar-se a dispositivos handsfree.
- Conectar-se a vários dispositivos ao mesmo tempo.
- Conectar computadores e acessar a Internet.
- Trocar arquivos MP3, cartões de visita virtuais, fotos e muito mais.
- Jogar jogos de múltiplos jogadores.
- Para a comunicação Bluetooth, recomendamos uma distância máxima de 10 metros (33 pés), sem obstruções.

## Antes de usar a tecnologia sem fio Bluetooth™

É necessário ativar a função Bluetooth™ para se comunicar com outros dispositivos. Também pode ser necessário emparelhar o telefone com outros dispositivos Bluetooth™.

### Para parear o telefone com outro dispositivo

- 1 Selecione Menu > Configurações > Conectividade > Bluetooth > Incl. novo disposit..
- 2 Selecione um dispositivo.
- 3 Digite uma senha de acesso, se necessário.

### Para permitir conexões com o telefone

- 1 Selecione Menu > Configurações > Conectividade > Bluetooth.
- 2 Selecione um dispositivo na lista.
- 3 Selecione **Opções** > **Permitir conexão**.
- 4 Selecione Sempre perguntar ou Permitir sempre.
- Isso só é possível com dispositivos que exigem acesso a um serviço seguro.

## Economia de energia

Você pode economizar energia da bateria com a função Economia de energia. No modo de economia de energia, só é possível se conectar a um dispositivo Bluetooth. Se quiser se conectar a mais de um dispositivo Bluetooth ao mesmo tempo, você precisará desativar essa função.

### Para ligar a economia de energia

 Selecione Menu > Configurações > Conectividade > Bluetooth > Opções > Economia de energia > Ligado.

### Transferindo som de e para um handsfree Bluetooth

Você pode transferir sons de e para um handsfree Bluetooth usando o teclado do telefone ou a tecla adequada do handsfree.

### Para transferir sons

- Selecione Menu > Configurações > Conectividade > Bluetooth > Opções > Chamada recebida.
- 2 Selecione uma opção. **No telefone** transfere sons para o telefone. **No handsfree** transfere sons para o handsfree.
- Se selecionar a opção **No telefone** e atender usando a tecla de handsfree, o som é transferido para handsfree.

### Para transferir um som durante uma chamada

- 1 Durante a chamada, selecione **Som**.
- 2 Selecione a partir da lista de dispositivos handsfree disponíveis.

# Fazendo backup e restauração

Você pode fazer o backup e restaurar contatos, agenda, tarefas, notas e marcadores usando o Sony Ericsson PC Companion ou a partir dewww.sonyericsson.com/support.

Também pode fazer backup e restaurar contatos em seu telefone, movendo o conteúdo entre o cartão de memória e a memória do telefone. Veja *Lidando com conteúdo no telefone* na página 37.

∳ Faça regularmente o backup do conteúdo do telefone para garantir que não será perdido.

### Para fazer um backup usando o Sony Ericsson PC Companion

- 1 **Computador:** Inicie o Sony Ericsson PC Companion a partir de *Iniciar/Programas/* Sony Ericsson/Sony Ericsson PC Companion.
- 2 Siga as instruções no Sony Ericsson PC Companion sobre como conectar.
- 3 Acesse a seção de backup e restauro no Sony Ericsson PC Companion e faça um backup do conteúdo do seu telefone.

### Para restaurar o conteúdo do telefone usando o Sony Ericsson PC Companion

- O Sony Ericsson PC Companion sobrescreve todo o conteúdo do telefone durante o processo de restauração. Você poderá danificar o telefone se interromper esse processo.
- 1 **Computador:** Inicie o Sony Ericsson PC Companion a partir de *Iniciar/Programas/ Sony Ericsson/Sony Ericsson PC Companion*.
- 2 Siga as instruções no Sony Ericsson PC Companion sobre como conectar.
- 3 Vá até a seção de backup e restauração no Sony Ericsson PC Companion e restaure o conteúdo do telefone.

# Atualizando o telefone

Você pode atualizar o telefone para o software mais recente para obter um desempenho ideal e obter os aprimoramentos mais recentes. Você precisa de um cabo USB e um PC com conexão à Internet.

Para aprender como, acesse

www.sonyericsson.com/update.

<sup>2</sup> Lembre-se de fazer backup do conteúdo do telefone antes de atualizar. Veja *Fazendo backup* e *restauração* na página 41.

# Atualizando o telefone usando o Sony Ericsson PC Companion

Você pode atualizar o telefone utilizando um cabo USB e o *Sony Ericsson PC Companion*. Quando o telefone estiver conectado, ele verificará automaticamente atualizações e lhe enviará notificações.

# Atualizando o telefone sem fio

Você pode atualizar o telefone pelo ar usando o aplicativo Update Service no telefone. As informações pessoais ou do telefone não são perdidas.

O Update Service requer acesso a dados, como GPRS, 3G ou HSDPA.

Para selecionar configurações para o Update Service

 Selecione Menu > Configurações > Geral > Atualiz. de software > Configurações > Configur. de Internet.

### Para usar o Update Service

- 1 Selecione Menu > Configurações > Geral > Atualiz. de software.
- 2 Selecione **Procurar atualização** e siga as instruções exibidas.

# Mensagens

# Mensagens de texto e foto

As mensagens podem conter texto, fotos, efeitos sonoros, animações e melodias.

Ao enviar mensagens, o telefone seleciona automaticamente o método mais adequado (como uma mensagem multimídia ou serviço SMS) para enviar a mensagem.

Se você não conseguir usar mensagens multimídia, consulte *Não consigo usar serviços baseados na Internet* na página 67.

### Enviando mensagens

Você consegue enviar mensagens do telefone. O tamanho máximo de uma mensagem de texto padrão é de 160 caracteres (incluindo espaços), caso não sejam adicionados outros itens à mensagem. Se você digitar mais de 160 caracteres, uma segunda mensagem será criada. Suas mensagens são enviadas como uma mensagem concatenada.

### Para criar e enviar uma mensagem

- 1 Selecione Menu > Mensagem > Escrever nova > Mensagem.
- 2 Insira o texto. Para adicionar itens à mensagem, pressione a tecla de navegação para baixo, navegue pressionando-a para a direita ou esquerda e selecione um item.
- 3 Selecione Continuar > Procurar Contatos.
- 4 Selecione um destinatário e, em seguida, Enviar.
- Se enviar uma mensagem a um grupo, você será cobrado para cada membro desse grupo. Contate o provedor de serviços para obter detalhes.

### Para copiar e colar texto em uma mensagem

- 1 Após redigir a mensagem, selecione **Opções** > **Copiar e colar**.
- 2 Selecione **Copiar tudo** ou **Marcar e copiar**. Vá até o texto da mensagem e marqueo.
- 3 Selecione **Opções** > **Copiar e colar** > **Colar**.

## Recebendo e gravando mensagens

Você será notificado quando receber uma mensagem. 🖂 ou 🔂 será exibido. As mensagens são gravados automaticamente na memória do telefone. Quando a memória do telefone estiver cheia, você pode apagar ou gravar as mensagens em um cartão de memória ou no chip.

#### Para salvar uma mensagem recebida em um cartão de memória

 Selecione Menu > Mensagem > Mensagens > Configurações > Gravar em > Cartão de mem..

### Para gravar uma mensagem no chip

- 1 Selecione Menu > Mensagem > Mensagens e selecione uma pasta.
- 2 Vá até uma mensagem e selecione Opções > Gravar msg.

#### Para visualizar uma mensagem na caixa de entrada

- 1 Selecione Menu > Mensagem > Mensagens > Caixa de entrada.
- 2 Navegue até a mensagem e selecione Exibir.

#### Para ligar para um número contido em uma mensagem

Ao exibir a mensagem, vá até o número de telefone e pressione 🕜.

## Opções de mensagens

Você pode definir algumas opções, como o alerta de mensagens e o local de armazenamento padrão, a serem aplicadas em todas as mensagens. Você pode definir outras opções, como a prioridade e a hora da entrega, para cada mensagem enviada.

### Para definir opções para todas as mensagens

- 1 Selecione Menu > Mensagem > Mensagens > Configurações.
- 2 Selecione uma opção.

### Para definir opções para uma mensagem específica

- 1 Quando a mensagem estiver pronta e um destinatário selecionado, selecione **Opções** > **Avançado**.
- 2 Navegue até uma opção e selecione Editar.

# Conversas

Você pode escolher se deseja exibir as mensagens em **Conversas** ou na **Caixa de entrada**. Uma conversa de mensagem mostra todas as comunicações de mensagens entre você e um de seus contatos.

### Para exibir as mensagens em Conversas

- Selecione Menu > Mensagem > Caixa de entrada > a guia Conversas.
- Selecione Menu > Mensagem > Conversas e selecione uma conversa.

### Para enviar uma mensagem de Conversas

- 1 Selecione Menu > Mensagem.
- 2 Selecione Conversas ou selecione Caixa de entrada > a guia Conversas.
- 3 Selecione uma conversa.
- 4 Redija uma mensagem e selecione Enviar.

# Mensagens de voz

Você pode enviar e receber uma gravação de som como mensagem de voz.

O remetente e o destinatário devem ter assinaturas que suportem mensagens multimídia.

### Para gravar e enviar uma mensagem de voz

- 1 Selecione Menu > Mensagem > Escrever nova > Mensagem voz.
- 2 Grave a mensagem e selecione Parar > Enviar > Procurar Contatos.
- 3 Selecione um destinatário e, em seguida, Enviar.

# Email

Você pode obter email no telefone e usar todas as funções padrão do correio eletrônico.

É possível sincronizar seus emails usando o aplicativo Microsoft® Exchange ActiveSync®.

## Antes de usar o email

Pode usar o assistente de configuração para verificar se pode ser feito o download automaticamente das definições para sua conta de email. Se este procedimento não funcionar, você será solicitado para digitar as definições manualmente.

Para usar o email, você precisa das configurações da Internet corretas no seu telefone. Se você não conseguir usar a Internet, consulte *Não consigo usar serviços baseados na Internet* na página 67.

## Inserção manual das configurações de email

Você pode criar uma conta de email em seu telefone, inserindo as configurações de email manualmente. Antes de usar o assistente de configuração, você precisa obter as informações relevantes de conta e as configurações. Para isso, pode contatar a operadora de rede para obter as contas de email incluídas na sua assinatura de seu telefone. Caso contrário, deve contatar seu provedor de serviços de email.

Você precisa das informações a seguir:

- Endereço de email o endereço que outras pessoas usam para enviar emails para você.
  Ele sempre inclui o caractere '@'.
- Nome do usuário de email o nome que você usa para fazer login na conta de email.
  Dependendo de sua conta de email, esse pode ser o mesmo de seu endereço de email.
- Senha de email a senha que você usa para fazer login na conta de email.
- Servidor de email de entrada (POP3 ou IMAP4). Isso identifica o servidor no qual as mensagens de email recebidas são armazenadas (por exemplo, mail.exemplo.com).

### Para criar uma conta de email pela primeira vez

- Para iniciar o assistente de configuração de email, selecione Menu > Mensagem > Email.
- 2 Siga as instruções para criar a conta.
- Se desejar inserir manualmente as configurações, você pode entrar em contato com o provedor de email para obter mais informações. Um provedor de email poderia ser a empresa que forneceu seu endereço de email.

#### Para criar uma conta de email POP3 manualmente

- 1 Selecione Menu > Mensagem > Email.
- 2 Se você tiver várias contas de email, selecione uma conta.
- 3 Selecione Contas.
- 4 Vá até Nova conta e selecione Incluir. O assistente de configuração é aberto.
- 5 Selecione o tipo de conta.
- 6 Digite seu nome e selecione **Continuar**.
- 7 Digite seu endereço de email e selecione **Continuar**.
- 8 Digite o nome do usuário do servidor de entrada e selecione Continuar.
- 9 Digite a senha do servidor de entrada e selecione **Continuar**.
- 10 Para finalizar a configuração manualmente, selecione Não.
- 11 Selecione POP3 e selecione Continuar.
- 12 Digite o nome do servidor POP3 de entrada e selecione **Continuar**.
- 13 Inserir o nome do servidor de saída (SMTP) e selecione Continuar.
- Seu provedor de serviços de email usa configurações adicionais na configuração de email. Se isso acontecer, você precisará editar sua conta de email para poder utilizá-la.

#### Para criar uma conta de email IMAP4 manualmente

- 1 Selecione Menu > Mensagem > Email.
- 2 Se você tiver várias contas de email, selecione uma conta.
- 3 Selecione Contas.
- 4 Vá até **Nova conta** e selecione **Incluir**. O assistente de configuração é aberto.
- 5 Selecione o tipo de conta.
- 6 Digite seu nome e selecione **Continuar**.
- 7 Digite seu endereço de email e selecione **Continuar**.
- 8 Digite o nome de usuário do servidor de entrada e selecione **Continuar**.
- 9 Digite a senha do servidor de entrada e selecione **Continuar**.
- 10 Para finalizar a configuração manualmente, selecione Não.
- 11 Vá até IMAP4 e selecione Continuar.
- 12 Digite o nome do servidor IMAP4 de entrada e selecione **Continuar**.
- 13 Inserir o nome do servidor de saída (SMTP) e selecione Continuar.
- Seu provedor de serviços de email usa configurações adicionais na configuração de email. Se isso acontecer, você precisará editar sua conta de email para poder utilizá-la.

### Para redigir e enviar uma mensagem de email

- 1 Selecione Menu > Mensagem > Email.
- 2 Se você tiver várias contas de email, selecione aquela da qual você deseja enviar a mensagem.
- 3 Selecione **Escrever nova**.
- 4 Para adicionar um destinatário, navegue até Para: e selecione Incluir > Digitar end. email. Digite o endereço de email e selecione OK.
- 5 Para incluir mais destinatários, vá até **Para:** e selecione **Editar**. Navegue até uma opção e selecione **Incluir**. Ao finalizar, selecione **Concluído**.
- 6 Para inserir um assunto, navegue até **Assunto:**, selecione **Editar**, digite o assunto e selecione **OK**.
- 7 Para inserir uma mensagem de texto, navegue até Texto:, selecione Editar, digite o texto e selecione OK.
- 8 Selecione **Incluir** para anexar um arquivo.
- 9 Selecione **Continuar** > **Enviar**.

#### Para receber e ler uma mensagem de email

- 1 Selecione Menu > Mensagem > Email.
- 2 Se você tiver várias contas de email, selecione uma conta.
- 3 Selecione Caixa de entrada > Opções > Verif. novo email.
- 4 Navegue até a mensagem e selecione Exibir.

#### Para gravar uma mensagem de email

- 1 Selecione Menu > Mensagem > Email.
- 2 Se você tiver várias contas de email, selecione uma conta.
- 3 Selecione Caixa de entrada.
- 4 Vá até a mensagem e selecione Exibir > Opções > Gravar msg.

#### Para responder a uma mensagem de email

- 1 Selecione Menu > Mensagem > Email.
- 2 Se você tiver várias contas de email, selecione uma delas.
- 3 Selecione Caixa de entrada.
- 4 Vá até a mensagem e selecione Opções > Responder.
- 5 Escreva a resposta e selecione **OK**.
- 6 Selecione **Continuar** > **Enviar**.

#### Para exibir um anexo em uma mensagem de e-mail

• Após exibir a mensagem, selecione **Opções** > **Anexos** > **Usar** > **Exibir**.

# Conta de email ativa

Se possuir várias contas de email, você poderá alterar a que estiver ativa.

### Para criar contas de email adicionais

- 1 Selecione Menu > Mensagem > Email.
- 2 Se você tiver várias contas de email, selecione uma conta.
- 3 Selecione Contas.
- 4 Vá até Nova conta e selecione Incluir.

### Para alterar a conta de email ativa

- 1 Selecione Menu > Mensagem > Email.
- 2 Se você tiver várias contas de email, selecione uma conta.
- 3 Selecione **Contas**.
- 4 Selecione a conta que você deseja ativar.

### Verificando automaticamente novas mensagens de email

Você pode definir o telefone para verificar automaticamente novas mensagens de email. Você pode usar um intervalo de tempo para a consulta ou deixar o telefone conectado no servidor de email (email automático). O telefone só verificará as mensagens de email da conta ativa. Quando recebe uma nova mensagem de email, 🔀 aparece na tela.

### Para definir um intervalo para a verificação de novas mensagens de email

- 1 Selecione Menu > Mensagem > Email.
- 2 Se você tiver várias contas de email, selecione uma conta.
- 3 Selecione Configurações > a guia Download > Intervalo de consulta.
- 4 Selecione uma opção.

# Internet

Se você não conseguir usar a Internet, consulte *Não consigo usar serviços baseados na Internet* na página 67.

### Para iniciar a navegação

- 1 Selecione Menu > Internet.
- 2 Digite um endereço da Web, uma frase a pesquisar ou o nome de um marcador.
- 3 Vá até um item da lista e selecione Ir para ou Procurar.

### Para sair do navegador

- Quando você estiver navegando pela Web, selecione ≥ e, em seguida, selecione
  .
- 2 Selecione Sair do navegador.

# Para acessar a barra de ferramentas do navegador da Web

Quando estiver visualizando uma página da Web, selecione Z. As seguintes opções são exibidas:

| Ícone | Função                                         |
|-------|------------------------------------------------|
| Q     | Vista panorâmica e zoom na página da Web       |
|       | Pesquisar na Web ou digitar um endereço na Web |
| *     | Gerenciar suas páginas da Web favoritas        |
| Ŧ     | Gerenciar os arquivos baixados da Internet     |

# Atalhos do navegador da Web

É possível usar atalhos do teclado para acessar a função de navegador da web.

| Tecla      | Atalho                                                                                |
|------------|---------------------------------------------------------------------------------------|
|            | Marcadores                                                                            |
| 2 - 9      | Digite texto para entrar em um endereço, procura na Internet ou procure em Marcadores |
| 0-         | Zoom                                                                                  |
| (# a.A. 5) | Visão geral (quando Smart-Fit está desativado)                                        |

# Marcadores

Você pode criar e editar marcadores como links rápidos para suas páginas da Web favoritas.

### Para criar um marcador

- 1 Quando você estiver visitando uma página da Web e quiser adicioná-la aos favoritos, selecione ≥ e, em seguida, .
- 2 Selecione Incl. c/o marcador.

#### Para selecionar um marcador

- 1 Selecione Menu > Internet.
- 2 Quando você estiver navegando pela Internet, selecione ≥ e, em seguida, selecione
  ★.
- 3 Vá até um marcador e selecione **Ir para**.

### Para enviar um marcador

- 1 Selecione Menu > Internet .
- 2 Quando você estiver navegando pela Internet, selecione ≥ e, em seguida, selecione
  ▲.
- 3 Role até um marcador e então selecione **Opções**.
- 4 Selecione Enviar e selecione um método de transferência.

# Páginas do histórico

Você pode exibir e visitar as páginas da web previamente visitadas.

### Para exibir páginas de histórico

- 1 Selecione Menu > Internet.
- 2 Selecione **∠** e depois selecione **△**.
- 3 Selecione Histórico.

# Outros recursos do navegador

### Para ligar ou desligar o Smart-Fit Rendering™

- 1 Selecione Menu > Internet.
- 3 Selecione Configurações > Smart-Fit.
- 4 Selecione uma opção.

### Para usar panorama e zoom em uma página da web

- 1 Quando estiver exibindo uma página da web, selecione 🗾 e selecione 🖻.
- 2 Utilize a tecla de navegação para percorrer os quadros.
- 3 Pressione a tecla de seleção central para aumentar o zoom em parte da página da web.
- Para usar a panorama e o zoom, é necessário desligar o Smart-Fit.

### Para fazer uma chamada durante a navegação na Web

• Pressione 🕜.

#### Para gravar uma foto de uma página da Web

- 1 Quando você estiver vendo uma página da Web, selecione ≥ e, em seguida, selecione .
- 2 Selecione Gravar foto.
- 3 Selecione uma foto.

### Para localizar texto em uma página da web

- Quando você estiver vendo uma página da web, selecione ≥ e, então, selecione
  .
- 2 Selecione Localizar na página.
- 3 Insira o texto e selecione Localizar.

### Para enviar um link

- 1 Quando você estiver vendo uma página da Web, selecione ≥ e, em seguida, selecione ≥.
- 2 Selecione Enviar link e selecione um método de transferência.
- Verifique se o dispositivo de recebimento suporta o método de transferência selecionado.

# Configurações da Internet

Você pode receber ou inserir as configurações da conta de dados de quatro formas: Automaticamente usando a função de download de Configurações em seu telefone.

- Automaticamente, usando as configurações do telefone Sony Ericsson (se suportadas pelo provedor de serviços).
- Automaticamente, recebendo-as de seu provedor de serviços.
- Manualmente, inserindo as configurações no telefone.
- Recomendamos inserir as configurações necessárias automaticamente, uma vez que isso leva menos tempo e é mais fácil do que inseri-las manualmente.

### Inserindo configurações manualmente

Para inserir as configurações manualmente, você precisa receber informações de configurações de seu provedor de serviços, por exemplo, o APN (Access Point Name - Nome do Ponto de acesso).

#### Para digitar configurações de contas de dados PS no telefone

- 1 Selecione Menu > Configurações > Conectividade > Config. de Internet > Conectar usando:.
- 2 Vá até um item da conta de dados e selecione **Opções** > **Criar nova**.
- 3 Selecione **Dados de CP**.
- 4 Selecione Nome > Editar.
- 5 Digite um nome para a conta e selecione **OK**.
- 6 Selecione APN > Editar.
- 7 Digite o nome de ponto de acesso (APN) que você recebeu do provedor de serviços e selecione OK.
- 8 Selecione **Gravar** para gravar a conta.
- 9 Selecione a conta de dados que você criou e selecione **Gravar**. Agora, você está pronto para usar a Internet.

# Para digitar configurações de contas de dados CS (comutação de circuitos) no telefone

- 1 Selecione Menu > Configurações > Conectividade > Config. de Internet > Conectar usando:.
- 2 Vá até um item da conta de dados e selecione **Opções** > **Criar nova**.
- 3 Selecione **Dados de CC**.
- 4 Selecione **Nome** > **Editar**.
- 5 Digite um nome para a conta e selecione **OK**.
- 6 Selecione Número do telefone > Editar.
- 7 Digite o número de telefone que você recebeu do provedor de serviços e selecione OK.
- 8 Selecione Nome do usuário > Editar.
- 9 Digite o nome do usuário que você recebeu do provedor de serviços e selecione OK.
- 10 Selecione Senha > Editar.
- 11 Digite a senha que você recebeu do provedor de serviços e selecione OK.
- 12 Selecione Gravar para gravar a conta.
- 13 Selecione a conta de dados que você criou e selecione **Gravar**. Agora, você está pronto para usar a Internet.

## Segurança e certificados da Internet

Seu telefone suporta navegação segura. Determinados serviços de Internet, como operações bancárias, exigem certificados no telefone. Seu telefone pode já conter certificados quando você comprá-lo, ou você pode fazer download de certificados novos.

#### Para exibir certificados no telefone

Selecione Menu > Configurações > Geral > Segurança > Certificados.

# Funcionalidade de modem

O telefone tem um modem interno. Você pode usá-lo para conectar um computador ao seu provedor de serviços (ISP) para navegar na Internet ou gerenciar mensagens de email.

Você precisa ter o Sony Ericsson PC Companion instalado no computador.

# Antes de começar

Antes de configurar o computador e começar a utilizar o modem, você precisa de:

- Uma assinatura de telefone GSM que suporte EDGE, GPRS ou 3G;.
- Uma assinatura telefônica com cobertura para navegação na Internet. Se você não tiver certeza se atende a esses requisitos, entre em contato com a sua operadora.

## Configurando conexões da Internet

Você pode estabelecer uma conexão da Internet através do telefone, usando os métodos a seguir:

- Sony Ericsson PC Companion
- Modo de Internet USB no telefone
- Tecnologia sem fio Bluetooth<sup>™</sup>

# Definindo uma conexão de Internet usando o Sony Ericsson PC Companion

O Sony Ericsson PC Companion permite que você acesse a Internet usando uma conexão de cabo entre o telefone e um computador. Quando você conecta dois dispositivos usando um cabo aprovado, o *How to connect wizard* no PC Companion o guia através do processo. Uma conexão à Internet é estabelecida automaticamente de uma das três maneiras a seguir:

- Se existir uma conta de dados da Internet em Configur. de Internet que corresponda a seu operador atual, a conexão será estabelecida automaticamente.
- Se não existir nenhuma conta de dados de Internet em **Configur. de Internet** que corresponda a seu operador atual, o aplicativo cria uma conta de dados do telefone.
- Se não existir espaço suficiente para gravar os dados da Internet em seu telefone, será perguntado se você deseja substituir uma conta de dados existente.

### Para se conectar à Internet usando o Sony Ericsson PC Companion

- 1 Clique duas vezes no ícone do Sony Ericsson PC Companion na área de trabalho de seu computador.
- 2 Para abrir o assistente de How to connect, clique no botão How to connect.
- 3 No assistente de How to connect, clique em Next.
- 4 Selecione um tipo de conexão: USB cable ou Bluetooth wireless technology.
- 5 Clique em *Next* e siga as instruções.
- 6 Clique em Internet connection.
- 7 Na janela Internet connection, clique em Connect.
- ★ Verifique se a intensidade do sinal é suficiente para estabelecer uma conexão de dados.

### Para encerrar uma conexão

• Clique em *Disconnect* na janela *Internet connection*.

## Gerenciando conexões no Sony Ericsson PC Companion

Você pode gerenciar suas conexões quando se conecta à Internet por meio do Sony Ericsson PC Companion usando o menu *Advanced settings* na janela *Internet connection*. Você pode:

- Usar outra conexão
- Criar uma nova conexão
- Gerenciar suas conexões
- Exibir registros de conexão

### Para usar outra conexão que não a padrão

- 1 Selecione Manage your connections. A janela Manage your connections será exibida.
- 2 Clique duas vezes na conexão. A conexão é iniciada.

### Para criar uma nova conexão

- 1 Selecione *Manage your connections*. A janela *Manage your connections* será exibida.
- 2 Clique duas vezes em Criar uma nova conexão. O Internet Connection Wizard é exibido.
- 3 Siga as instruções. A conexão criada se transformará na conexão padrão.

### Para gerenciar as conexões

- 1 Selecione Gerenciar conexões. A janela Gerenciar conexões é aberta.
- 2 Clique com o botão direito do mouse na conexão a ser alterada e selecione *Propriedades*. A janela *Propriedades* é exibida.
- 3 Faça as alterações desejadas nas diversas guias.
- 4 Clique em OK.

### Para apagar uma conexão

- 1 Selecione Gerenciar conexões. A janela Gerenciar conexões é aberta.
- 2 Selecione o ícone da conexão a ser apagada. Pressione a tecla *Delete* do teclado. Uma janela de confirmação é exibida.
- 3 Clique em Sim.

# Configurando um modem do cabo USB

Você pode usar o telefone como um modem conectando o telefone em um computador, usando um cabo USB.

### Para definir um modem do cabo USB

- 1 Conecte um cabo USB ao seu telefone e ao computador.
- 2 Telefone: Selecione Menu > Configurações > Conectividade > USB > Avançado > Acesso à Internet > Internet via telef.
- 3 **Computador:** A nova conexão é exibida na pasta Conexões de rede.

## Configurando um modem Bluetooth™

Se o computador suportar a tecnologia sem fio Bluetooth<sup>™</sup>, você pode conectar e usar o telefone como um modem. A conexão é exibida na pasta *Conexões de rede* no computador. A função Bluetooth<sup>™</sup> no telefone e no computador deve ser ativada antes de você iniciar a configuração do modem. Para a comunicação Bluetooth<sup>™</sup>, recomendamos uma distância máxima de 10 metros (33 pés), sem obstruções.

### Para configurar um modem Bluetooth

- 1 Computador: Clique duas vezes no ícone Bluetooth™.
- 2 Clique em Exibir dispositivos no intervalo. Se o seu telefone não for exibido, clique em Procurar dispositivos no intervalo.
- 3 Clique com o botão direito do mouse no nome do telefone e selecione *Emparelhar dispositivo*.
- 4 Escolha um código PIN e clique em OK.
- 5 Telefone: Quando a mensagem Incluir em Meus dispositivos? for exibida, selecione Sim.
- 6 Digite o código PIN (o mesmo do anterior) e selecione OK.
- 7 **Computador:** Clique duas vezes no nome do seu telefone na janela *Dispositivos Bluetooth*.
- 8 Clique duas vezes no ícone da porta serial.
- 9 Telefone: Quando a mensagem Permitir? for exibida, selecione Sim.

# Transferências de arquivo

O gerenciador de transferência de arquivo rastreia os arquivos que você fez download da Internet, como arquivos de mídia, podcasts e jogos, e o ajuda a acessar esses arquivos. Ele também rastreia os uploads de foto para sites da web, como álbuns online e blogs. No gerenciador de transferência de arquivo, você também pode instalar os aplicativos Java baixados e pausar, retomar ou cancelar downloads.

### Para acessar um arquivo usando a transferência de arquivo

- 1 Selecione Menu > Organizador > Transfer. de arquivo.
- 2 Vá até o arquivo desejado.
- 3 Pressione a tecla de seleção central para acessar o arquivo ou selecione Opções para executar outras ações.

# Arquivos de feed da Web

Usando feeds da Web, você pode assinar e receber com frequência conteúdo atualizado, como notícias, podcasts ou fotos.

#### Para incluir novos arquivos de feed a uma página da Web

- 1 Ao navegar em uma página na Internet que tenha arquivos de feed da Web, indicados por , selecione ∠ e depois .
- 2 Para cada arquivo de feed que você quiser adicionar, vá até ele e selecione Incluir > Sim.
- 3 Selecione uma frequência de atualização.

#### Para pesquisar arquivos de feed da Web

- 1 Selecione Menu > Mídia > Arq. de feed da Web.
- 2 Selecione Novo arquivo feed e digite um endereço na Web.

### Para fazer download de conteúdo via arquivos de feed da Web

- 1 Selecione Menu > Mídia > Arq. de feed da Web.
- 2 Selecione Opções > Atual. arq. feed.
- 3 Vá até um feed atualizado e selecione **Exibir**.
- 4 Navegue até um cabeçalho ao pressionar a tecla de seleção para a esquerda ou para a direita.
- 5 Navegue até o item que você deseja baixar ao pressionar a tecla de navegação para baixo e, em seguida, selecionar Opções > Fazer downl. arq..
- Você pode acessar os arquivos baixados pelo gerenciador de transferência de arquivo. Veja Transferências de arquivo na página 53.
- Yocê também pode assinar e fazer download de conteúdos de arquivos de feed da web para um computador através de feeds com o aplicativo Media Go™. Veja Para transferir conteúdo usando o Media Go™ na página 40.

## Atualizando arquivos de feed da Web

Você pode atualizar feeds manualmente ou programar as atualizações. Quando chegarem atualizações, Straparecerá na tela.

#### Para programar atualizações de arquivos de feed da Web

- 1 Selecione Menu > Mídia > Arq. de feed da Web.
- 2 Vá até um feed e selecione **Opções** > **Programar atualiz.**
- 3 Selecione uma opção.
- Atualizações frequentes podem ser caras.

## Arquivos de feed da Web em espera

Você pode mostrar novas atualizações na tela de espera, usando o aplicativo de barra de informação dinâmica.

Este aplicativo pode não estar disponível em todos os mercados.

### Para mostrar arquivos de feed da Web em espera

- 1 Selecione Menu > Mídia > Arq. de feed da Web.
- 2 Vá até um feed e selecione Opções > Configurações > Barra info din. espera > Exibir em espera.

### Para acessar arquivos de feed da Web a partir do modo de espera

- 1 Em modo de espera, selecione **Bar info**.
- 2 Para ler mais sobre um feed, pressione a tecla de navegação para cima ou para baixo para ir até um cabeçalho e selecione **Exibir**.

# Podcasts

Podcasts são arquivos (por exemplo, programas de rádio ou conteúdo de vídeo) que podem ser baixados e reproduzidos. Faça assinatura e download de podcasts usando arquivos de feed da Web.

Para acessar podcasts de áudio

Selecione Menu > Mídia > Música > Arq. feed mús.

Para acessar podcasts de vídeo

• Selecione Menu > Mídia > Vídeo > Arq. feed víd..

### Feeds de fotografia

Você pode assinar feeds de fotografia e fotos de download.

## Para acessar arquivos feed de fotos

Selecione Menu > Mídia > Fotografias > Arq. de feed de foto.

# Sincronizando

É possível sincronizar seu telefone de duas formas diferentes: usando um programa de computador ou um serviço de Internet.

-**`** 

Use apenas um dos métodos de sincronização por vez no seu telefone.

# **Opções de sincronização no Sony Ericsson PC Companion**

### Para definir opções de sincronização no Sony Ericsson PC Companion

- 1 Computador: Inicie o Sony Ericsson PC Companion.
- 2 Conecte o telefone ao computador.
- 3 Na janela *Synchronisation* do Sony Ericsson PC Companion, clique em *Settings* e escolha suas opções.

# Sincronizando os itens do organizador

Na janela *Settings* do Sony Ericsson PC Companion, você pode acessar as configurações de sincronização dos itens do organizador como contatos, itens da agenda, tarefas, notas e marcadores. No caso de contatos, agenda, tarefas e notas, você pode usar a lista suspensa para selecionar o Personal Information Manager (PIM). A lista suspensa inclui todos os aplicativos que foram detectados no computador. Na janela *Properties*, é possível definir com quais pastas você deseja sincronizar.

## Marcadores

Durante a instalação do Sony Ericsson PC Companion, uma subpasta para marcadores de My Sony Ericsson é criada na pasta de marcadores do Internet Explorer. Esta pasta se torna na pasta padrão para sincronização.

Se o Internet Explorer não estiver instalado ou não for o navegador padrão da Web, a pasta padrão para os marcadores é *Meus documentos/Sony Ericsson PC Companion/ Marcadores*.

## Regras

Na janela *Regras*, você pode definir regras para o que deve ser feito se forem encontrados conflitos entre o telefone e o computador durante a sincronização.

## Agenda

Você pode ativar o recurso *Sincronização automática* na janela *Agenda*. Isso permite que você defina a freqüência com que o telefone efetua a sincronização com o computador.

# Sincronizando com o SyncML™

### Antes de sincronizar

Para poder sincronizar seu telefone com um servidor da Internet, você precisa criar uma conta em seu telefone. Contate o operador para obter as informações necessárias.

As configurações que são necessárias para a sincronização com SyncML e para o registro de uma conta de sincronização on-line com um provedor de serviços são:

- Endereço do servidor URL do servidor
- Nome do banco de dados banco de dados com o qual sincronizar.

### Para inserir configurações para SyncML<sup>™</sup>

- 1 Telefone: Selecione Menu > Organizador > Sincronização.
- 2 Vá até Nova conta e selecione Incluir > SyncML.
- 3 Digite um nome para a nova conta e selecione **Continuar**.
- 4 Vá até End. do servidor. Insira as informações necessárias e selecione OK.
- 5 Digite o Nome do usuário e a Senha, se necessários.
- 6 Vá até a guia Aplicativos e marque quais aplicativos você deseja sincronizar.
- 7 Vá até a guia **Config. aplicativo** e selecione um aplicativo.
- 8 Selecione Nome ban. de dados e insira as informações necessárias.
- 9 Para gravar as configurações, selecione OK.
- 10 Digite o Nome do usuário e a Senha, se necessários.
- 11 Selecione Voltar.
- 12 Para inserir configurações adicionais, vá até a guia Avançado.
- 13 Selecione Gravar.

#### Para apagar uma conta

- 1 Telefone: Selecione Menu > Organizador > Sincronização.
- 2 Navegue até a conta e selecione **Opções** > **Apagar**.

#### Para iniciar a sincronização

- 1 Telefone: Selecione Menu > Organizador > Sincronização.
- 2 Vá até uma conta e selecione Iniciar.

# Sincronizando usando um Microsoft<sup>®</sup> Exchange Server

Você pode acessar e sincronizar informações corporativas, como emails, contatos e entradas de agenda, no seu telefone usando um *Microsoft<sup>®</sup> Exchange Server*.

Para obter mais informações sobre configurações de sincronização, contate seu administrador de TI.

### Antes de iniciar a sincronização

As configurações necessárias para que o Microsoft<sup>®</sup> Exchange ActiveSync<sup>®</sup> acesse um Microsoft<sup>®</sup> Exchange Server são:

- Endereço do servidor URL do servidor
- Domínio domínio do servidor
- Nome de usuário nome de usuário da conta
- Senha senha da conta

### Para inserir configurações para o Microsoft® Exchange ActiveSync

- 1 Selecione Menu > Organizador > Sincronização.
- 2 Vá até Nova conta e selecione Incluir > Exchange ActiveSync.
- 3 Digite um nome para a nova conta e selecione **Continuar**.
- 4 Insira as configurações necessárias.
- 5 Role pelas guias para inserir configurações adicionais.
- 6 Selecione Gravar.

#### Para iniciar a sincronização

- 1 Telefone: Selecione Menu > Organizador > Sincronização.
- 2 Vá até uma conta e selecione Iniciar.

# Sincronizando com um computador

Você pode usar um cabo USB ou a tecnologia sem fio Bluetooth para sincronizar contatos telefônicos, compromissos, favoritos, tarefas e notas, utilizando um serviço on-line ou programa de computador, como o aplicativo Microsoft<sup>®</sup> Outlook<sup>®</sup>.

Antes de sincronizar, você deve instalar o Sony Ericsson PC Companion. O software Sony Ericsson PC Companion está disponível para download no PC Companion ou no site *www.sonyericsson.com/support*.

O software compatível com Mac<sup>®</sup> também está disponível para download em www.sonyericsson.com/support.

### Para sincronizar com o Sony Ericsson PC Companion

- 1 **Computador:** Inicie o Sony Ericsson PC Companion a partir de *Iniciar/Programas/* Sony Ericsson/Sony Ericsson PC Companion.
- 2 Siga as instruções em Sony Ericsson PC Companion para saber como conectar.
- 3 Quando for avisado de que o Sony Ericsson PC Companion localizou seu telefone, inicie a sincronização.
- Para obter detalhes sobre a utilização, consulte a seção Ajuda do Sony Ericsson PC Companion depois que o software estiver instalado em seu computador.

# Sincronizando com o uso de um serviço da Internet

Você pode sincronizar os dados de seu telefone através de um serviço da Internet usando SyncML<sup>™</sup>, ou pode usar um Servidor de Microsoft<sup>®</sup> Windows<sup>®</sup> em combinação com o aplicativo Microsoft<sup>®</sup> Exchange ActiveSync<sup>®</sup>.

# Mais recursos

# Modo de voo

No **Modo de vôo**, os transceptores de rede e de rádio estão desligados para evitar interferências nos equipamentos sensíveis.

Quando o menu do modo de voo estiver ativo, será solicitado que você selecione um modo da próxima vez que ligar o telefone:

- Modo normal funcionalidade completa
- Modo de vôo funcionalidade limitada

### Para ativar o menu do modo de voo

 Selecione Menu > Configurações > Geral > Modo de vôo > Continuar > Exibir ao iniciar.

### Para selecionar o modo de voo

- 1 Quando o modo de vôo estiver ativado, desligue o telefone.
- 2 Ligue seu telefone e selecione Modo de vôo. <u>será exibido</u>.

# Alarmes

Você pode definir um som ou estação de rádio como um alarme. Quando o alarme toca mesmo quando o telefone está desligado. Quando o alarme soar, você poderá silenciá-lo ou desativá-lo.

### Para definir o alarme

- 1 Selecione Menu > Alarmes.
- 2 Navegue até um alarme e selecione Editar.
- 3 Vá até Hora: e selecione Editar.
- 4 Insira um horário e selecione OK > Gravar.

### Para definir o alarme recorrente

- 1 Selecione Menu > Alarmes.
- 2 Navegue até um alarme e selecione Editar.
- 3 Vá até Recorrente: e selecione Editar.
- 4 Vá até um dia e selecione Marcar.
- 5 Para selecionar outro dia, vá até o dia e selecione Marcar.
- 6 Selecione Concluído > Gravar.

### Para definir o sinal de alarme

- 1 Selecione Menu > Alarmes.
- 2 Navegue até um alarme e selecione Editar.
- 3 Vá até a guia 🮝.
- 4 Vá até **Sinal do alarme:** e selecione **Editar**.
- 5 Localize e selecione um alarme. Selecione **Gravar**.

### Para silenciar o alarme

- Quando o alarme tocar, pressione qualquer tecla.
- Para repetir o alarme, selecione **Soneca**.

### Para desligar o alarme

• Quando o alarme tocar, pressione qualquer tecla e depois selecione Desligar.

### Para cancelar o alarme

- 1 Selecione Menu > Alarmes.
- 2 Navegue até um alarme e selecione **Desligar**.

### Para definir a duração do timer

- 1 Selecione Menu > Alarmes.
- 2 Navegue até um alarme e selecione Editar.
- 3 Vá até Duração de Soneca: e selecione Editar.
- 4 Selecione uma opção.

# O alarme está no modo silencioso

Você pode definir o alarme para soar quando o telefone estiver no modo silencioso.

### Para definir um alarme para tocar ou não no modo silencioso

- 1 Selecione Menu > Alarmes.
- 2 Navegue até um alarme e selecione Editar.
- 3 Vá até a guia 🎝.
- 4 Vá até Modo silencioso: e selecione Editar.
- 5 Selecione uma opção.

# Agenda

Você pode sincronizar a agenda de seu telefone com um computador, com uma agenda na Web ou com a aplicação Microsoft<sup>®</sup> Outlook<sup>®</sup>.

## Compromissos

Você pode adicionar novos compromissos ou reutilizar os compromissos existentes.

### Para adicionar um compromisso

- 1 Selecione Menu > Agenda.
- 2 Selecione uma data.
- 3 Vá até **Novo item** e selecione **Incluir**.
- 4 Insira as informações e confirme cada entrada.
- 5 Selecione Gravar.

### Para exibir um compromisso

- 1 Selecione Menu > Agenda.
- 2 Selecione uma data.
- 3 Navegue até um compromisso e selecione Exibir.

#### Para editar um compromisso

- 1 Selecione **Menu** > **Agenda**.
- 2 Selecione uma data.
- 3 Navegue até um compromisso e selecione Exibir.
- 4 Selecione **Opções** > **Editar**.
- 5 Edite o compromisso e confirme cada entrada.
- 6 Selecione Gravar.

### Para definir quando os lembretes devem soar

- 1 Selecione Menu > Agenda.
- 2 Selecione uma data.
- 3 Selecione Opções > Avançado > Lembretes.
- 4 Selecione uma opção.
- Uma opção de lembretes definida no aplicativo Agenda afeta uma opção de lembretes definida em Tarefas.

# Anotações

Você pode fazer anotações e gravá-las. Você também pode mostrar uma anotação na visualização de modo de espera.

### Para adicionar uma nota

- 1 Selecione Menu > Organizador > Notas.
- 2 Vá até **Nova nota** e selecione **Incluir**.
- 3 Escreva uma nota e selecione Gravar.

### Para mostrar uma nota em espera

- 1 Selecione Menu > Organizador > Notas.
- 2 Vá até uma nota e selecione **Opções** > **Exibir em espera**.

### Para ocultar uma nota mostrada em espera

- 1 Selecione Menu > Organizador > Notas.
- 2 Navegue até a nota exibida em modo de espera. Ela está marcada com o ícone
  iselecione Opções > Ocultar em esper.

# Tarefas

Você pode adicionar novas tarefas ou reutilizar as existentes.

### Para adicionar uma tarefa

- 1 Selecione Menu > Organizador > Tarefas.
- 2 Selecione Nova tarefa e selecione Incluir.
- 3 Selecione uma opção.
- 4 Digite os detalhes e confirme cada entrada.

### Para definir quando os lembretes devem soar

- 1 Selecione Menu > Organizador > Tarefas.
- 2 Vá até uma tarefa e selecione Opções > Lembretes.
- 3 Selecione uma opção.
- Uma opção de lembretes definida em Tarefas afeta uma opção de lembretes definida na agenda.

# Perfis

Você pode alterar configurações como o volume de toque e o alerta vibratório de acordo com o local onde estiver. Você pode redefinir todos os perfis das configurações originais do telefone.

### Para selecionar um perfil

- 1 Selecione Menu > Configurações > Geral > Perfis.
- 2 Selecione um perfil.

### Para exibir e editar um perfil

- 1 Selecione Menu > Configurações > Geral > Perfis.
- 2 Vá até um perfil e selecione **Opções** > **Exibir e editar**.
- Não é possível renomear o perfil Normal.

# Hora e data

### Para ajustar a hora

- 1 Selecione Menu > Configurações > Geral > Hora & data > Hora.
- 2 Insira a hora e selecione Gravar.

### Para definir a data

- 1 Selecione Menu > Configurações > Geral > Hora & data > Data.
- 2 Insira a data e selecione Gravar.

### Para definir o fuso horário

- 1 Selecione Menu > Configurações > Geral > Hora & data > Meu fuso horário.
- 2 Selecione o seu fuso horário.
- Se você selecionar uma cidade, **Meu fuso horário** também atualizará a hora quando houver mudança para horário de verão.

# Temas

Você pode alterar a aparência da tela usando opções, como diferentes cores e papel de parede. Você também pode criar e fazer o download de novos temas. Para obter mais informações, visite *www.sonyericsson.com/fun*.

#### Para definir um tema

- 1 Selecione Menu > Configurações > Display > Tema.
- 2 Vá até um tema e selecione Definir.

# Layout do menu principal

Você pode alterar o layout dos ícones do menu principal.

### Para alterar o layout do menu principal

- 1 Selecione Menu > Opções > Layout menu prin.
- 2 Selecione uma opção.

# Orientação da tela

Você pode escolher a orientação paisagem e retrato.

### Para alterar a orientação da tela em Mídia

- 1 Selecione Menu > Mídia > Configurações > Orientação.
- 2 Selecione uma opção.

# Toques

#### Para definir uma campainha

- 1 Selecione Menu > Configurações > Sons e alertas > Toque.
- 2 Localize e selecione um toque.

### Para definir o volume do toque

- 1 Selecione Menu > Configurações > Sons e alertas > Volume do toque.
- 2 Pressione a tecla de navegação esquerda ou direita para ajudar o volume.
- 3 Selecione **Gravar**.

### Para desligar o toque

- Pressione e mantenha pressionado (#18). \$ será exibido.
- O alarme não é afetado.

#### Para definir o alerta vibratório

- Selecione Menu > Configurações > Sons e alertas > Alerta vibratório.
- 2 Selecione uma opção.

## Jogos

Seu telefone contém jogos pré-carregados. Você também pode fazer download de jogos. Para obter mais informações, visite *www.sonyericsson.com/fun*. Os textos de ajuda estão disponíveis para a maioria dos jogos.

### Para iniciar um jogo

- 1 Selecione Menu > Mídia > Jogos.
- 2 Selecione um jogo.

### Para finalizar um jogo

• Pressione 杰.

# **Aplicativos**

Você pode fazer download e executar aplicativos Java<sup>™</sup>. Você também pode exibir informações ou definir permissões diferentes. Se você não conseguir usar aplicativos Java, veja *Não consigo usar serviços baseados na Internet* na página 67.

### Para selecionar um aplicativo Java.

- 1 Selecione Menu > Organizador > Aplicativos.
- 2 Selecione um aplicativo.

### Para definir permissões para um aplicativo Java

- 1 Selecione Menu > Organizador > Aplicativos.
- 2 Vá até um aplicativo e selecione **Opções** > **Permissões**.
- 3 Defina as permissões.

## Tamanho da tela do aplicativo Java

Alguns aplicativos Java são feitos para um tamanho de tela específico. Para obter mais informações, entre em contato com o fornecedor do aplicativo.

Este aplicativo pode não estar disponível em todos os mercados.

### Para definir o tamanho da tela de um aplicativo Java

- 1 Selecione Menu > Organizador > Aplicativos.
- 2 Vá até um aplicativo e selecione **Opções** > **Taman. da tela**.
- 3 Selecione uma opção.

### Para definir um aplicativo Java como papel de parede

- 1 Selecione Menu > Configurações > Display.
- 2 Selecione Aplicativo em espera > Papel parede de aplic.
- É possível ver somente os aplicativos Java com suporte para papel de parede.

# Antivírus

O antivírus identifica e remove aplicativos instalados no telefone que são infectados por vírus. Ele automaticamente procura por aplicativos durante a instalação. Ao detectar um aplicativo infectado, você pode excluí-lo ou liberá-lo. Você pode selecionar a avaliação gratuita por 30 dias ou digitar um número de assinatura. Recomendamos atualizar frequentemente o aplicativo antivírus com a proteção mais recente. É necessário ter as configurações de Internet corretas em seu telefone para usar esta função.

Mesmo se incluirmos ou se você usar um software antivírus, isso não garante que a utilização deste produto está livre da exposição a vírus, malware ou outros softwares mal-intencionados.

#### Para ativar a pesquisa de antivírus

- 1 Selecione Menu > Configurações > Geral > Segurança > Antivírus.
- 2 Siga as instruções para usar o assistente de configuração.

#### Para desativar a pesquisa de antivírus

- 1 Selecione Menu > Configurações > Geral > Segurança > Antivírus > Verificaç. de vírus.
- 2 Selecione **Desligado**.

# Códigos PIN

# Proteção do chip

Este bloqueio protege apenas sua assinatura. Seu telefone ainda funcionará com um chip novo. Se o bloqueio estiver ativado, você precisa digitar um PIN (Número de Identificação Pessoal).

Se você digitar o PIN incorretamente três vezes seguidas, o chip será bloqueado e você deverá digitar seu PUK (Personal Unblocking Key). O PIN e o PUK são fornecidos pela operadora de rede.

### Para desbloquear o chip

- 1 Quando **PIN bloqueado** for exibido, digite seu PUK e selecione **OK**.
- 2 Insira um novo PIN de quatro a oito dígitos e selecione OK.
- 3 Insira o novo PIN mais uma vez e selecione OK.

### Para editar o PIN

- 1 Selecione Menu > Configurações > Geral > Códigos PIN > Proteção de chip > Alterar PIN.
- 2 Digite seu PIN e selecione **OK**.
- 3 Insira um novo PIN de quatro a oito dígitos e selecione OK.
- 4 Insira o novo PIN mais uma vez e selecione **OK**.
- Se Os códigos não correspondem for exibido, você inseriu o novo PIN incorretamente. Se PIN incorreto for exibido, você inseriu o PIN antigo incorretamente.

### Para usar o bloqueio do chip

- 1 Selecione Menu > Configurações > Geral > Códigos PIN > Proteção de chip > Proteção.
- 2 Selecione uma opção.
- 3 Digite seu PIN e selecione **OK**.

# Proteção do telefone

Você pode parar o uso não autorizado de seu telefone, ativando a proteção de bloqueio do telefone. Depois da ativação, você terá que digitar o código de bloqueio do telefone sempre que reiniciar o telefone. O código de bloqueio padrão do telefone é 0000. É recomendado que você altere esse número para qualquer código pessoal de quatro a oito dígitos.

É muito importante lembrar-se do novo código. Se você o esquecer, precisará levar o telefone para o revendedor local da Sony Ericsson.

### Para ativar o bloqueio do telefone

- 1 Selecione Menu > Configurações > Geral > Códigos PIN > Proteção do telefone > Proteção.
- 2 Selecione Ativado se desejar digitar um código de bloqueio cada vez que iniciar o telefone, ou selecione Automático se deseja que o código seja digitado somente quando o telefone reiniciar depois de um novo chip ser inserido.
- 3 Digite o código de bloqueio do telefone (0000 por padrão) e selecione OK.

### Para desbloquear o telefone

 Quando Telefone bloqueado for exibido, digite seu código de bloqueio do telefone e selecione OK.

### Para alterar o código de bloqueio do telefone

- Selecione Menu > Configurações > Geral > Códigos PIN > Proteção do telefone > Alterar código.
- 2 Insira o código antigo e selecione **OK**.
- 3 Insira o novo código e selecione **OK**.
- 4 Repita o código e selecione **OK**.

# Bloqueio do teclado

Você pode definir o bloqueio do teclado para evitar discagem acidental. Quando o teclado está bloqueado, **---o** aparece. As chamadas recebidas podem ser atendidas sem a necessidade de desbloquear o teclado.

Mesmo assim é possível ligar para o número de emergência internacional 112.

### Para desbloquear o teclado

- 1 Pressione (+-).
- 2 Selecione **Desbl.**.

# Número IMEI

Guarde uma cópia de seu número IMEI (Identificação Internacional de Equipamento Móvel). Ele será útil se o seu telefone for roubado.

# Para visualizar seu número IMEI

• Pressione (+, -0), (# = 3, 2), (-), (-),

# Solução de problemas

Alguns problemas podem ser consertados usando o Update Service. Usando o Update Service regularmente, você otimizará o desempenho do telefone. Consulte *Atualizando o telefone* na página 43.

Alguns problemas exigirão que você entre em contato com a operadora da rede.

Para obter mais suporte, visite www.sonyericsson.com/support.

# Perguntas comuns

Onde posso encontrar as informações regulatórias, como meu número IMEI, se não consigo ligar meu telefone?

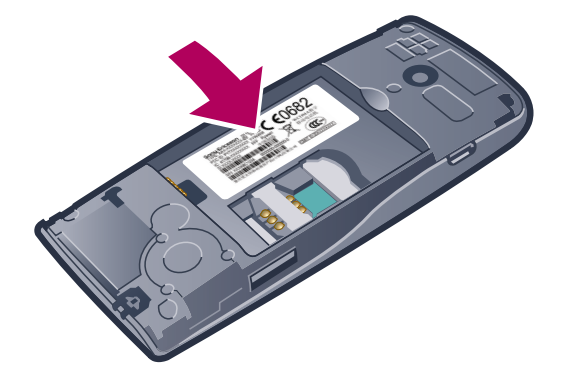

# Tenho problemas com capacidade de memória ou de lentidão no serviço do telefone

Reinicie o telefone todos os dias para liberar memória ou faça uma Redefinir tudo.

# Redefinição do menu

Se você selecionar **Redefinir config.**, as alterações feitas nas configurações serão apagadas.

Se você selecionar **Redefinir tudo**, suas configurações e conteúdo, como contatos, mensagens, fotos, sons e jogos baixados, serão apagados. Você também poderá perder o conteúdo que estava no telefone na ocasião da sua aquisição.

### Para redefinir o telefone

- 1 Selecione Menu > Configurações > Geral > Redefinir tudo.
- 2 Selecione uma opção.
- 3 Siga as instruções que aparecerem.

# Não consigo carregar o telefone ou a capacidade da bateria é baixa

O carregador não está conectado corretamente ou a conexão da bateria está ruim. Remova a bateria e limpe os conectores.

A bateria está gasta e precisa ser substituída. Consulte *Carregando a bateria* na página 9.

## Não aparece nenhum ícone de bateria quando eu começo a carregar o telefone

O ícone da bateria pode demorar alguns minutos para ser exibido na tela.

### Algumas opções do menu aparecem em cinza

O serviço não está ativado. Entre em contato com a operadora de rede.

# Não consigo usar serviços baseados na Internet

Sua assinatura não inclui recursos de dados. Faltam configurações ou elas estão incorretas.

Você pode fazer download das configurações usando o **Fazer download conf** ou a partir de *www.sonyericsson.com/support*.

### Para fazer download das configurações

- 1 Selecione Menu > Configurações > Ajuda do usuário > Fazer download conf.
- 2 Siga as instruções que aparecerem.

Este recurso pode não estar disponível em todos os mercados. Entre em contato com sua operadora de rede ou com o provedor de serviços para obter mais informações.

## Não consigo enviar mensagens do meu telefone

Para enviar mensagens, você precisa definir um número do centro de serviços. O número é fornecido pelo provedor de serviços e normalmente é gravado no chip. Se o número do seu centro de serviços não estiver gravado no seu chip, digite-o você mesmo.

Para enviar a maior parte das mensagens com foto, é preciso definir um perfil de MMS (Serviço de Mensagens Multimídia) e o endereço do servidor de mensagens. Caso não exista nenhum perfil de MMS ou servidor de mensagens, você poderá receber todas as configurações automaticamente de sua operadora de rede, usando o download de Configurações ou visitar www.sonyericsson.com/support.

### Para inserir um número do centro de serviços

- Selecione Menu > Configurações > Conectividade > Confs. da mensagem > Msg. de texto e vá até Centro de serviços. Se estiver gravado no chip, o número será exibido.
- 2 Se nenhum número for exibido, selecione Editar.
- 3 Vá até Novo centro serv. e selecione Incluir.
- 4 Digite o número, incluindo o sinal "+" internacional e o código do país.
- 5 Selecione **Gravar**.

### Para selecionar um perfil de MMS

- Selecione Menu > Configurações > Conectividade > Confs. da mensagem > MMS.
- 2 Selecione um perfil existente ou crie um novo.

#### Para definir o endereço do servidor de mensagens

- Selecione Menu > Configurações > Conectividade > Confs. da mensagem > MMS.
- 2 Vá até um perfil e selecione Opções > Editar.
- 3 Vá até Serv. mensagem e selecione Editar.
- 4 Digite o endereço e selecione **OK** > **Gravar**.

## O telefone não toca ou toca muito baixo

Verifique se **Silencioso** não está definido como **Ativado**. Consulte *Para desligar o toque* na página 62.

Verifique o volume do toque. Consulte Para definir o volume do toque na página 62.

Verifique o perfil. Consulte Para selecionar um perfil na página 61.

Verifique as opções de encaminhamento de chamadas. Consulte *Para transferir chamadas* na página 23.

# O telefone não pode ser detectado por outros dispositivos via tecnologia sem fio Bluetooth

Você não ativou a função Bluetooth. Verifique se a visibilidade está definida para **Exibir** telefone. Consulte *Para ligar a função Bluetooth*™ na página 39.

# Não consigo sincronizar ou transferir conteúdo entre meu telefone e o computador ao usar o cabo USB.

O software ou as unidades USB não foram instalados corretamente. Acesse a *www.sonyericsson.com/support* para ler as instruções de instalação detalhadas e as seções de solução de problemas.

# Mensagens de erro

## Insira chip

Não há um chip no seu telefone, ou você pode tê-lo inserido incorretamente.

Consulte Para inserir o chip na página 7.

Os conectores do chip precisam de limpeza. Se o chip estiver danificado, entre em contato com a operadora de rede.

# Insira chip correto

Seu telefone está configurado para funcionar com somente determinados chips. Verifique se você está usando o chip da operadora correta.

# PIN incorreto/PIN2 incorreto

Você digitou o código PIN ou PIN2 incorretamente.

Digite o PIN ou PIN2 atual e selecione OK.

# PIN bloqueado/PIN2 bloqueado

Você digitou o código PIN ou PIN2 incorretamente três vezes consecutivas.

Para desbloquear, consulte Proteção do chip na página 64.

# Os códigos não correspondem

Os códigos inseridos não coincidem. Quando você quiser alterar um código de segurança, como o PIN, será preciso confirmar o novo código. Consulte *Proteção do chip* na página 64.

## Sem cobertura rede

- Seu telefone está no modo de voo. Consulte *Modo de voo* na página 59.
- Seu telefone não está recebendo nenhum sinal de rede, ou o sinal recebido é muito fraco. Entre em contato com a operadora de rede e verifique se a rede tem cobertura aonde quer que você esteja.
- O chip não está funcionando adequadamente. Insira o chip em outro telefone. Se ele funcionar, é provável que o telefone seja a causa do problema. Entre em contato com o Local de serviço da Sony Ericsson.

## Só cham. emergência

Você está dentro da área de cobertura de uma rede, mas não tem permissão para utilizála. Entretanto, em caso de emergência, algumas operadoras de rede permitem chamadas de emergência para o número internacional de emergência 112. Consulte *Chamadas de emergência* na página 18.

## PUK bloqueado. Entre em contato com a operadora.

Você inseriu seu código de desbloqueio pessoal (PUK) incorretamente 10 vezes seguidas.

# Informações legais

# Sony Ericsson J108i/J108a

Este manual do usuário foi publicado pela Sony Ericsson Mobile Communications AB ou pela empresa afiliada local, sem nenhuma garantia. As melhorias e as alterações neste manual, que sejam necessárias em decorrência de erros tipográficos, imprecisões das informações atuais ou aperfeiçoamentos de programas e/ou equipamentos, poderão ser efetuadas pela Sony Ericsson Mobile Communications AB a qualquer momento e sem aviso prévio. Entretanto, essas alterações serão incorporadas em novas edições deste manual.

Todos os direitos reservados.

#### ©Sony Ericsson Mobile Communications AB, 2010

Número da publicação: 1241-2612.2

Seu celular tem a capacidade de fazer download, armazenar e encaminhar conteúdos adicionais como, por exemplo, toques. O uso desses conteúdos pode ser restringido ou proibido pelos direitos de terceiros, incluindo mas não se limitando à restrição ao abrigo das leis de direitos autorais. Você, e não a Sony Ericsson, é o único responsável pelo download ou encaminhamento de conteúdo adicional utilizando seu celular. Antes de utilizar qualquer conteúdo

adicional, verifique se a utilização pretendida está licenciada corretamente ou, do contrário, autorizada. A Sony Ericsson não dá garantia de exatidão, integridade ou qualidade de nenhum conteúdo adicional ou de nenhum outro conteúdo de terceiros. Em nenhuma circunstância a Sony Ericsson será responsável pela utilização incorreta do conteúdo adicional ou do conteúdo de terceiros.

Este Manual do Usuário pode referenciar serviços ou aplicativos fornecidos por terceiros. O uso desses programas Este Manual do Usuano pode referenciar serviços ou aplicativos formecidos por terceiros. O uso desses programas ou serviços pode requerer um registro separado com esse fornecedor terceiro, e pode estar sujeito a termos de uso adicionais. Para aplicativos acessados em, ou através de um site da web de terceiros, revise antecipadamente os termos de uso desse site da web e política de privacidade aplicável. A Sony Ericsson não garante nem assegura a disponibilidade ou desempenho de qualquer serviço oferecido ou site da web de terceiros.

Smart-Fit Rendering é uma marca comercial ou marca registrada da ACCESS Co., Ltd.

Bluetooth é uma marca comercial ou marca registrada da Bluetooth SIG Inc e qualquer uso dessa marca pela Sony Ericsson está sob licença.

Os logos Liquid Identity e Liquid Energy, SensMe, Cedar, PlayNow e TrackID são marcas comerciais ou marcas registradas da Sony Ericsson Mobile Communications AB.

TrackID™ é habilitado pela Gracenote Mobile MusicID™. Gracenote e Gracenote Mobile MusicID são marcas comerciais ou marcas registradas da Gracenote. Inc.

Sony, "make.believe", Walkman e o logo Walkman são marcas comerciais ou marcas registradas da Sony Corporation.

Media Go é uma marca comercial ou marca registrada da Sony Media Software and Services. microSD é uma marca comercial ou registrada da SanDisk Corporation.

PictBridge é uma marca comercial ou marca registrada da Canon Kabushiki Kaisha Corporation. Google Maps™ é marca comercial ou marca registrada da Google, Inc.

SvncML é uma marca comercial ou uma marca registrada da Open Mobile Alliance LTD.

Facebook é uma marca comercial ou marca registrada da Facebook, Inc.

Twitter é uma marca comercial ou marca registrada da Twitter, Inc.

Ericsson é uma marca comercial ou registrada da Telefonaktiebolaget LM Ericsson. Mac é marca comercial da Apple Computer Inc., registrada nos EUA e em outros países.

3GPP é uma marca comercial ou marca registrada da ETSI.

Adobe Photoshop Album Starter Edition é uma marca comercial ou registrada da Adobe Systems Incorporated nos Estados Unidos e/ou em outros países.

Microsoft, Windows, Outlook, Windows Vista, Windows Server, Windows Media e ActiveSync são marcas comerciais ou marcas registradas da Microsoft Corporation nos Estados Unidos e/ou outros países.

Este produto está protegido por certos direitos de propriedade intelectual da Microsoft. A utilização ou distribuição de tal tecnologia fora deste produto é proibida sem a licença da Microsoft. Proprietários de conteúdo usam a tecnologia de WMDRM (Gestão de Direitos Digitais da Windows Media) para

proteger suas propriedades intelectuais, incluindo direitos autorais. Esse dispositivo usa o software WMDRM para acessar conteúdo protegido por WMDRM. Se o software WMDRM não for bem-sucedido em proteger o conteúdo, acessar contectido potegido por winicipido de a Microsoft rejeite a capacidade do software de usar WMDRM para reproduzir o contecido podem solicitar que a Microsoft rejeite a capacidade do software de usar WMDRM para reproduzir o contecido protegido, você concorda que a Microsoft pode incluir uma lista de rejeição com as licenças. Os proprietários de conteúdo protegido, você concorda que a Microsoft pode incluir uma lista de rejeição com as licenças. Os proprietários de conteúdo potegido evocê atualize o WMDRM para acessar o conteúdo. Se você rejeitar uma atualização, você não conseguirá acessar o conteúdo que a exige.

Este produto está licenciado de acordo com as licenças do protfólio de patentes visuais do MPEG-4 e do AVC para Este produto esta licenciado de acordo com as licenças do protolio de patentes visuais do MiPEG-4 e do AVC para uso pessoal e não comercial de um consumidor (i) codificação de vídeo em conformidade com o padrão visual MPEG-4 ('vídeo MPEG-4'') ou o padrão AVC ('vídeo AVC') e/ou (ii) decodificação de vídeo MPEG-4 ou AVC que foi codificado por um consumidor envolvido em uma atividade pessoal e não comercial e/ou foi obtido de um provedor de vídeos licenciado pela MPEG LA para fornecer vídeo MPEG-4 e/ou AVC. Nenhuma licença será concedida ou será implicada por qualquer outro uso. Informações adicionais incluindo as relacionadas ao licenciamento e uso promocional, interno e comercial podem ser obtidas a partir da MPEG LA, L.L.C. Consulte http://www.mpegla.com. Tecnología de decodificação de áudio MPEG Layer-3 licenciada a partir da Fraunhofer IIS e Thomson.

Java, JavaScript e todas as marcas comerciais e logos com base em Java são marcas comerciais ou marcas registradas da Sun Microsystems, Inc. nos EUA e em outros países.

Acordo de licença de usuário final da Sun Java Platform, Micro Edition.

1. Restrições: O software é uma informação confidencial com direitos autorais da Sun e os títulos de todas as cópias são retidos pela Sun e/ou seus licenciados. O cliente não deverá modificar, descompilar, desmontar, descriptografar, extrair ou fazer engenharia reversa do Software. O Software não pode ser alugado, designado ou sublicenciado, no todo ou parcialmente

2. Regulamentações de exportação: Este produto, incluindo qualquer software ou dados técnicos contidos no, ou acompanhando o, produto, podem estar sujeitos às regulamentações de importação e exportação da União Européia, Estados Unidos e outros países. O usuário e qualquer detentor do produto concorda em obedecer Europeía, Estados Unidos e outros países. O usuário e qualquer detentor do produto concorda em obedecer estritamente a todas essas regulamentações, confirmando que é de sua inteira responsabilidade a obtenção de quaisquer licenças necessárias para exportar, reexportar ou importar este produto. Sem limitação do anterior, e como um exemplo, o usuário e qualquer proprietário do produto: (1) Não deve, com intenção, exportar ou reexportar Produtos para destinos identificados de acordo com os Artigos no Capítulo II da Regulamentação do Conselho Europeu (EC) 1334/2000; (2), Deve cumprir as Regulamentações da Administração de Exportação do governo dos EUA ("EAR", 15 C.F.R. §§ 730-774, http://www.bis.doc.gov/) administradas pelo Departamento de Comércio, Departamento de Indústria e Segurança; e (3) precisa cumprir as regulamentações das sanções econômicas (30 C.F.R. §§ 500 et. seq..., http://www.treas.gov/fofices/enforcemett/fac/) administradas pelo Departamento do Tesouro dos EUA, Departamento de Controle de Bens Estrangeiros. O usuário e qualquer proprietário do produto não pode transportar ou entregar o produto, seus acessórios ou software separado a qualquer país, entidade ou pessoa prolibida por essas regulamentações. pessoa proibida por essas regulamentações

Direitos restritos: O uso, a reprodução ou a divulgação pelo governo dos EUA está sujeito às restrições estabelecidas nas Cláusulas de Direito sobre Dados Técnicos e Software de Computador (Rights in Technical Data and Computer Software Clauses) no DFARS 252.227-7013(c) (1) (ii) ou FAR 52.227-19(C) (2), como aplicável. Inclui "protobuf-c", http://code.google.com/p/protobuf-c/.

Copyright 2008, Dave Benson

Licenciado sob a Apache License, Versão 2.0 (a "Licença"); você só deve usar este arquivo conforme a Licença. Você pode obter uma cópia da Licença em http://www.apache.org/licenses/LICENSE-2.0. A menos que requerido por lei aplicável ou acordado por escrito, o software distribuído sob a Licença é distribuído em uma base "COMO ESTÁ" SEM GARANTIAS OU CONDIÇÕES DE QUALQUER TIPO, expressas ou implícitas. Veja a Licença para obter as permissões e limitações de controle do idioma específico conforme a Licença. Outros produtos ou nomes de empresas aqui mencionados são marcas comerciais dos respectivos proprietários. São reservados quaisquer direitos não expressamente concedidos neste documento. Todas as ilustrações são figurativas e podem não representar precisamente o celular.

# Índice remissivo

## Α

| agenda                             | 56, 60 |
|------------------------------------|--------|
| ajuda                              | 9      |
| alarmes                            | 59     |
| álbum na web                       | 35     |
| anotações                          | 60     |
| antes de sincronizar               | 56     |
| antivírus                          | 63     |
| aplicativos                        | 63     |
| arquivos de feed da Web            | 54     |
| assistente de conexão              | 52     |
| atalhos                            | 13     |
| navegador da Web                   | 49     |
| atualizando o software do telefone | 43     |

#### **B** bateria

| bateria             |    |
|---------------------|----|
| capacidade          | 9  |
| bateria             |    |
| inserindo           | 7  |
| bloquear            |    |
| chip                | 64 |
| teclado             | 65 |
| bloqueio do teclado | 65 |
|                     |    |

# С

| câmera                                        | 32 |
|-----------------------------------------------|----|
| câmera fotográfica                            | 32 |
| cartão de memória                             | 14 |
| cartão de visita                              | 21 |
| chamadas                                      |    |
| aceitando                                     | 24 |
| colocando a chamada em espera                 | 23 |
| emergência                                    | 18 |
| fazendo e recebendo                           | 17 |
| gravando                                      | 31 |
| internacionais                                | 17 |
| respondendo e rejeitando                      | 17 |
| vídeo                                         | 18 |
| chamadas em conferência                       | 24 |
| chamar números na mensagem                    | 44 |
| chip                                          |    |
| bloqueando                                    | 64 |
| desbloqueando                                 | 64 |
| Chip                                          |    |
| inserindo                                     | 7  |
| Chip (cartão SIM)                             |    |
| copiando para/de                              | 20 |
| compromisso                                   | 60 |
| conectando                                    |    |
| o telefone a um computador                    | 38 |
| usando tecnologia sem fio Bluetooth™          | 39 |
| usando um cabo USB                            | 38 |
| configuração                                  |    |
| toques                                        | 62 |
| configurações                                 |    |
| fazer download                                | 67 |
| Internet                                      | 67 |
| configurações de email                        | 45 |
| configurando o modem                          | 52 |
| configurando um modem Bluetooth <sup>IM</sup> | 53 |
| configurando um modem do cabo USB             | 53 |
| conta de email                                | 45 |
| contatos                                      |    |
| contatos padrao                               | 19 |
| grupos                                        | 21 |

| incluindo contatos telefônicos           | 20 |
|------------------------------------------|----|
| pesquisa inteligente                     | 20 |
| Conteúdo protegido por direitos autorais | 37 |
| controle de voz                          | 22 |
| conversas                                | 45 |
| correio de voz                           | 22 |
| custos                                   | 9  |
|                                          |    |

# D

| data                      |     | .61 |
|---------------------------|-----|-----|
| Digitação de texto rápido | 15, | 16  |
| discagem rápida           |     | .22 |

### Е

| economia de energia | 41 |
|---------------------|----|
| email               | 45 |
| email automático    | 47 |

## F

| 41 |
|----|
|    |
| 67 |
| 31 |
| 55 |
| 35 |
| 34 |
| 35 |
| 34 |
|    |
| 55 |
| 34 |
|    |
|    |
|    |
|    |

# G

| Gerenciador de arquivo | 37 |
|------------------------|----|
| Gerenciador de widget  | 8  |
| gravações              |    |
| ouvindo                | 31 |
| gravador de som        | 31 |
| gravador de vídeo      | 32 |
| grupos                 | 21 |
|                        |    |

# Н

| handsfree                     | 22     |
|-------------------------------|--------|
| históricos das páginas da web | 50     |
| hora                          | 61, 62 |

| I                                   |    |
|-------------------------------------|----|
| ícones da tela                      | 11 |
| identificação geográfica            | 34 |
| idioma                              | 15 |
| imagens                             | 32 |
| IMAP4                               | 46 |
| inserindo configurações manualmente | 51 |
| Internet                            | 49 |
| configurações                       | 67 |
| marcadores                          | 49 |
| segurança e certificados            | 51 |
|                                     |    |
| J                                   |    |
| iogos                               | 62 |

| jogos                | 62 |
|----------------------|----|
| L<br>leitor de vídeo | 36 |
| ligando/desligando   |    |
| função Bluetooth™    |    |

| ligando e desligando         |    |
|------------------------------|----|
| bloqueio do telefone         | 64 |
| proteção do bloqueio do chip | 64 |
| lista de chamadas            | 19 |
| listas de reprodução         | 27 |
| livros de áudio              | 28 |

## М

| IVI                               |        |
|-----------------------------------|--------|
| marcadores                        | 49, 56 |
| Media Go™                         | 40     |
| memória                           | 14     |
| memória do telefone               | 9, 14  |
| mensagens                         |        |
| email                             | 45     |
| foto                              | 44     |
| texto                             | 44     |
| VOZ                               | 45     |
| mensagens de texto                | 44     |
| mensagens de voz                  | 45     |
| mensagens multimídia              | 44     |
| menu de atividades                | 14     |
| métodos de transferência          |        |
| Tecnologia sem fio Bluetooth™     | 40     |
| meu número do telefone            | 9      |
| meus números                      | 24     |
| microfone                         | 17     |
| Microsoft Exchange Server         | 57     |
| migrando contatos                 | 19     |
| MMS Consulte mensagens multimídia |        |
| modo de espera                    | 8      |
| anotações                         | 61     |
| modo de voo                       | 59     |
| música de fundo                   | 17, 18 |
| music player                      | 26     |
|                                   |        |

### Ν

| navegando pelos menus | 13 |
|-----------------------|----|
| nome do modelo        | 9  |
| nome do telefone      | 40 |
| Número IMEI           | 65 |
| números de emergência | 18 |

# 0

| •                                |    |
|----------------------------------|----|
| ocultando seu número de telefone | 25 |
| online                           |    |
| música                           | 28 |
| videoclipes                      | 28 |
| organizando seu conteúdo         | 37 |
| orientação da tela               | 62 |
|                                  |    |

### Ρ

| panorama e zoom   |        |
|-------------------|--------|
| páginas da web    | 50     |
| PC Companion      | 38, 57 |
| perfis            | 61     |
| Photo fix         | 33     |
| PIN               | 8, 64  |
| PlayNow™          |        |
| podcasts          | 55     |
| ,<br>РОРЗ         | 46     |
| procurar          |        |
| em páginas da web | 50     |
| proteção          |        |
| telefone          | 64     |
| PUK               | 64     |
| B                 |        |
| rádio             | 30     |

| rádio                | 30 |
|----------------------|----|
| redefinir tudo       | 66 |
| regras               | 56 |
| restrição de chamada | 25 |

| roaming                                      | J |
|----------------------------------------------|---|
| rotulando fotos                              | ł |
| RSS feeds - consulte arquivos de feed da Web |   |

# s

| serviço de atendimento                 | 22 |
|----------------------------------------|----|
| serviço SMS Consulte mensagens de text | to |
| sincronizando                          | 56 |
| contatos                               | 56 |
| itens da agenda                        | 56 |
| marcadores                             | 56 |
| notas                                  | 56 |
| tarefas                                | 56 |
| site na web                            | 35 |
| SOS Consulte números de emergência     |    |
| status da memória                      | 21 |
| streaming                              | 28 |
|                                        |    |

# т

| T                               |    |
|---------------------------------|----|
| tarefas                         | 61 |
| teclas                          | 6  |
| teclas de seleção               | 13 |
| Tecnologia sem fio Bluetooth™   | 40 |
| Tecnologia TrackID™             |    |
| telefone                        |    |
| ligando                         | 7  |
| temas                           | 62 |
| tempo de chamada                | 25 |
| toques                          | 62 |
| configuração                    | 62 |
| toques de vídeo                 | 62 |
| toques específicos do chamador  | 20 |
| transferência de chamadas       | 23 |
| transferência de mídia          | 40 |
| transferências de arquivo       | 53 |
| transferindo                    |    |
| fotografias                     | 40 |
| música                          | 40 |
| som                             | 41 |
| transferindo conteúdo           | 37 |
|                                 |    |
| V                               |    |
| verificação de email automático | 47 |
| visão geral do menu             | 12 |
| visão geral do telefone         | 6  |
| volume                          |    |
| alto-falante                    | 17 |
| toque                           | 62 |
| Ne/                             |    |
| VV                              |    |

| Widget de notas   | 8 |
|-------------------|---|
| widget do relógio | 9 |
| 7                 |   |

| ~    |      |      |    |
|------|------|------|----|
| zoom | <br> | <br> | 33 |